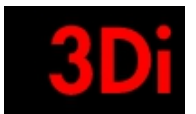

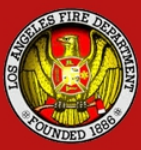

# FIRE INSPECTION MANAGEMENT SYSTEM

# **Instructional Manual**

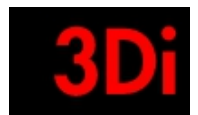

\_

### **Table of Contents**

| Inst | tructional Manual                                              | 1  |
|------|----------------------------------------------------------------|----|
| 1    | Landing Page                                                   | 3  |
| 2    | Sign Up with OKTA (Angeleno Account)                           | 4  |
| 3    | Login with OKTA(Angeleno Account)                              | 6  |
| 4    | Forgot Password                                                | 7  |
| 5    | Non-Login User Permit Application Look up / Request Inspection | 9  |
| 6    | Customer Homepage                                              | 10 |
| 7    | Search for an Application                                      | 11 |
| 8    | Create New Application                                         | 12 |
| 9    | Confirmation on Permit Application Creation                    | 21 |
| 10   | Upload Plan                                                    | 21 |
| 11   | Application Details                                            | 23 |
| 12   | Pay Permit Application Fees                                    | 28 |
| 13   | Inspection Request / Edit / Review                             | 30 |
| 14   | Pay Inspection Fees                                            | 32 |
| 15   | Associate/ Disassociate with an existing Application           | 33 |
| 16   | Log Out                                                        | 34 |

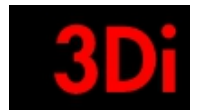

### **Customer Portal**

Please refresh your web browser and clear your browsing history prior to accessing the website.

# 1 Landing Page

| 🛞 LOS ANGELES                                                                                                    | 🚹 Update on concentrals 🔠 City Services 💷 City Dendary                                                                                                    |
|----------------------------------------------------------------------------------------------------|----------------------------------------------------------------------------------------------------|
|                                                                                                    | TO REPORT AN EMERGENCY CALL 9-1-1                                                                                                    |
|                                                                                                    | Log in   Register                                                                                                    |
| Welcome to FIMS<br>Introducing Angeleno Account, your new way to login<br>for FIMS Customer Portal<br>Log in / Register | <ul> <li>Independence of the formation of the service of the service of the s</li></ul> |
|                                                                                                    | To Request and Track Inspections as a Guest Enter the Transaction ID Number and Street Name, Transaction ID e.g. C15-00001" and "Please enter one word of Street Name, e.g. Laurel" Transaction ID Address Transaction ID Others Name Text Contact Us                                                                                                    |

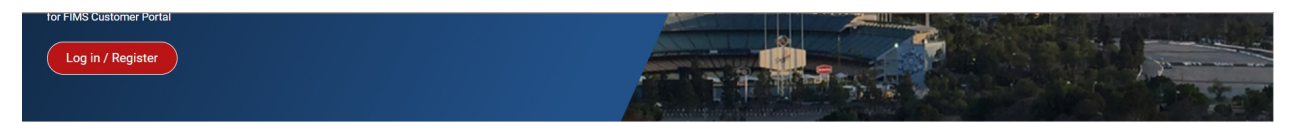

| By regi                                                                                                    | istering here, you can perform                                    | n the following                                              |
|----------------------------------------------------------------------------------------------------|-------------------------------------------------------------------|--------------------------------------------------------------|
| Submit a permit application online                                                                                                    | <ul> <li>Track your permit online</li> </ul>                      | Request for new inspection                                   |
| Upload plans for review by Fire Plan Checke                                                                                                    | er 🛛 Add an existing permit transaction                           | Obtain fire clearance for LABDS building permits             |
| To Request and Track Inspections as a Gu<br>Enter the Transaction ID Number and Street Name<br>Transaction ID Address<br>Transaction ID Dotter Name<br>Contact Us | est<br>p,Transaction ID e.g. C15-00001° and "Please<br>Trind      | enter one word of Street Name, e.g. Laurel"                  |
| For Plan Check:                                                                                                    | For Hydrants and Access:                                          | For Field Inspections:                                       |
| <ul> <li>213.482.6909</li> <li>LAFD.FDSapplication@lacity.org</li> </ul>                                                                                          | <ul> <li>213.482.6543</li> <li>LAFDHydrants@lacity.org</li> </ul> | <ul> <li>213.482.6903</li> <li>LAFDdss@lacity.org</li> </ul> |
| Quick Links                                                                                                    | m   User Guide & FAQs   Instructional Manual   F                  | for Staff Login                                              |
| © LOS ANGELES FIRE DEPARTME                                                                                                    | NT   PRIVACY   TERMS OF SERVICE   PHOT                            | O CREDITS POWERED BY 3DI SYSTEMS                             |
|                                                                                                    |                                                                   |                                                              |

The Landing page provides the following functionalities:

- Sign Up with OKTA
- Login with OKTA
- Search for a permit application by using the transaction id and address to view information or request for inspection.

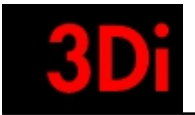

- Quick links
- Contact information

# 2 Sign Up with OKTA (Angeleno Account)

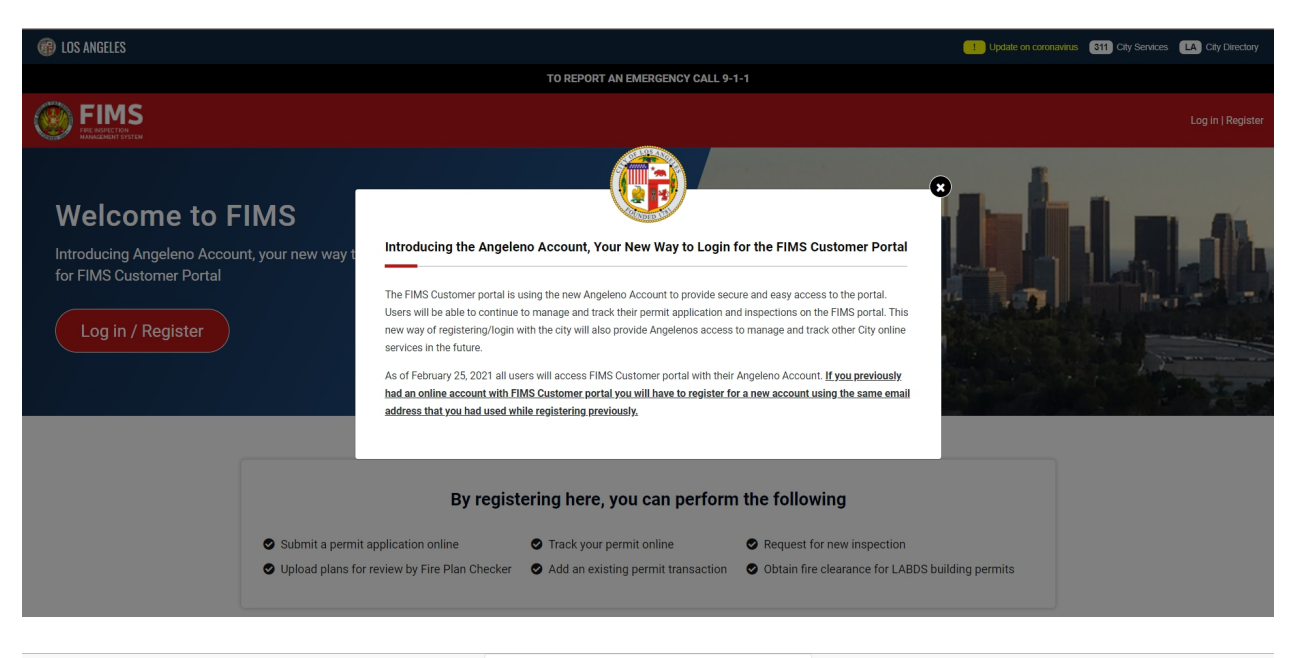

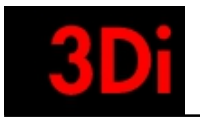

|                 | okta                            |
|-----------------|---------------------------------|
|                 | οκτα                            |
|                 |                                 |
|                 | Create Account                  |
|                 | Email *                         |
|                 | This field cannot be left blank |
|                 | Password *                      |
|                 | First name *                    |
|                 | Last name *                     |
|                 | Primary phone                   |
|                 | * indicates required field      |
|                 | Register                        |
|                 | Back to Sign In                 |
|                 |                                 |
|                 |                                 |
| Powered by Okta |                                 |

- A customer can sign up by providing the information requested as seen in the screenshot.
- An activation email is sent to the email id provided. Please check your inbox / spam folder for the activation email.
- Please click on the activation link.

| Account Activation  Vour account is activated successfully. You may now log in with your enail and password.                                                                             |  |
|----------------------------------------------------------------------------------------------------|--|
| Your account is activated successfully. You may now log in with your enail and password.                                                                                                 |  |
|                                                                                                    |  |
| ок                                                                                                    |  |
| Welcome to LAFD Permit Online Portal Welcome to FIMS                                                                                                    |  |
| By registering to this portal, you can perform the following     Fire Inspection Management System                                                                                       |  |
| Submit a permit application online                                                                                                    |  |
| Upload plans for review by Fire Plan Checker      Upload plans for review by Fire Plan Checker      Login                                                                                |  |
| Track your permit online     Email Address                                                                                                    |  |
| Add an existing permit transaction                                                                                                    |  |
| Request for new hspection     Password     State                                                                                                    |  |
| Enter Transaction ID and Steet Name to Start Transaction ID Type Address Find Login Login                                                                                                |  |
| Contact Us                                                                                                    |  |
| Phone: (213) 482-6903   Email: laiddas@lacity.org   Web: www.laid.org                                                                                                    |  |
| Quick Links           Refund Folicy   Refund Request Form   User Quide & FAQs   Fees Structure             Instructional Manual           Icovid-19 UPDATE For INSPECTION AND PLAN CHECK |  |

• Your account has been activated. Use this information to login to your account.

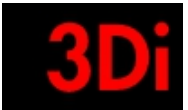

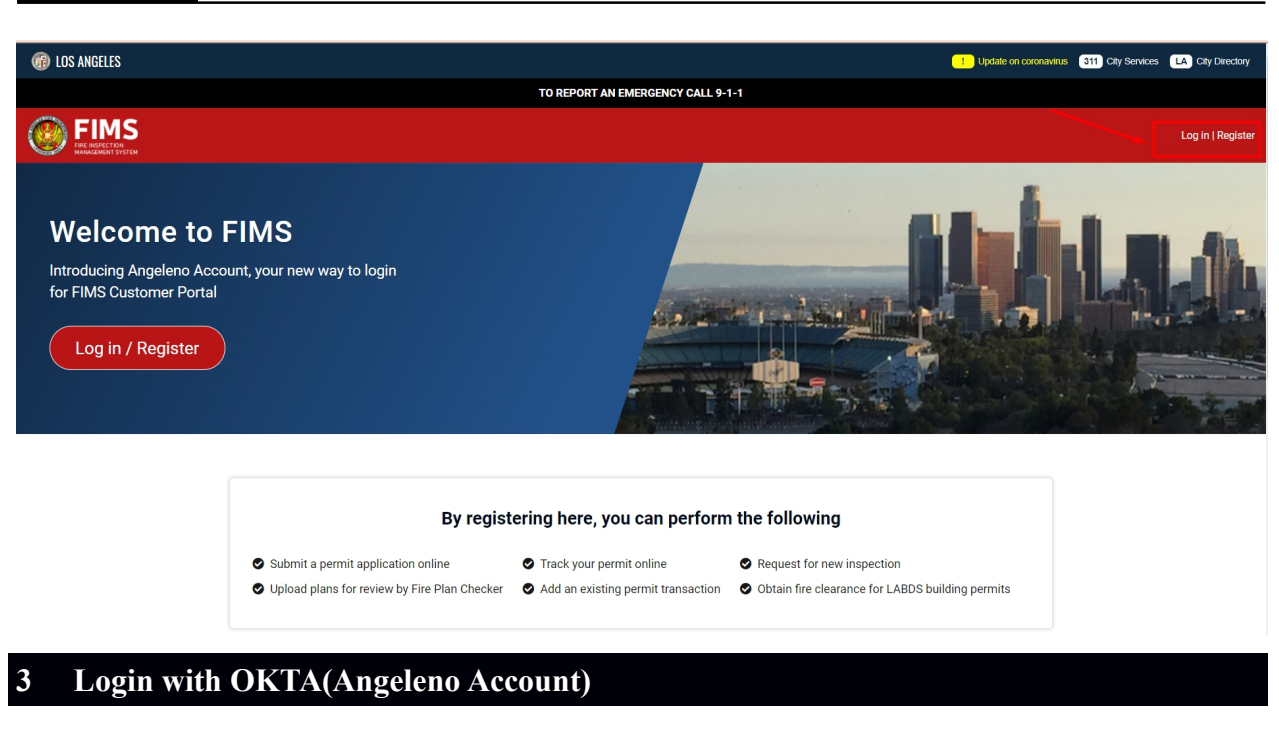

|                 | okta                           |  |
|-----------------|--------------------------------|--|
|                 | Sign In                        |  |
|                 | Username                       |  |
|                 | Remember me                    |  |
|                 | Need help signing in?          |  |
|                 | Don't have an account? Sign up |  |
|                 |                                |  |
|                 |                                |  |
| Powered by Okta |                                |  |

- Every user , who had an account with us prior to OKTA in FIMS has to sign up with OKTA one time.
- They will receive an activation email post sign up.
- Then the user has to provide the username and password to login to their account.

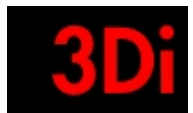

\_

# 4 Forgot Password

|                                                                                                    | Litetale on constailing - 550 Chi Senvices - 670 Chi Nicotory                                                                                                    |
|----------------------------------------------------------------------------------------------------|----------------------------------------------------------------------------------------------------|
|                                                                                                    | TO REPORT AN EMERGENCY CALL 9-1-1                                                                                                    |
|                                                                                                    | Log in ) Register                                                                                                    |
| Welcome to FIMS<br>Introducing Angeleno Account, your new way to login<br>for FIMS Customer Portal<br>Log in / Register |                                                                                                    |
|                                                                                                    | By registering here, you can perform the following                                                                                                    |
| <ul> <li>Submit a permit applic.</li> <li>Upload plans for review</li> </ul>                                            | ation online Track your permit online Request for new inspection<br>by Fire Plan Checker Add an existing permit transaction Obtain fire clearance for LABDS building permits |
|                                                                                                    | okta                                                                                                    |
|                                                                                                    | Sign In                                                                                                    |
|                                                                                                    | Username                                                                                                    |
|                                                                                                    |                                                                                                    |
|                                                                                                    | Remember me                                                                                                    |
|                                                                                                    | Next                                                                                                    |
|                                                                                                    | Need help signing in?                                                                                                    |
|                                                                                                    | Don't have an account? Sign up                                                                                                    |
|                                                                                                    |                                                                                                    |
|                                                                                                    |                                                                                                    |
|                                                                                                    |                                                                                                    |
| Powered by Okta                                                                                                    | Privacy Policy                                                                                                    |

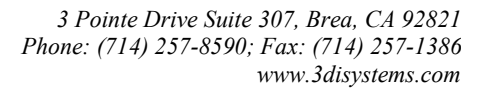

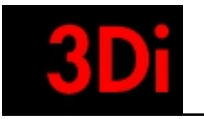

|                 | okta                           |
|-----------------|--------------------------------|
|                 | Sign In                        |
|                 |                                |
|                 | Remember me                    |
|                 | Need help signing in?          |
|                 | Help                           |
|                 | Don't have an account? Sign up |
|                 |                                |
| Powered by Okta |                                |

• If a user is unable to recollect their password, they can click on the forgot password link.

|            | okta                                |
|------------|-------------------------------------|
|            | Reset Password<br>Email or Username |
|            | Reset via Email<br>Back to Sign In  |
|            |                                     |
|            |                                     |
|            |                                     |
| id by Okta |                                     |

• An email is sent to the user to guide them to reset their password.

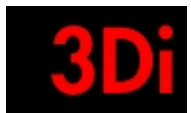

### 5 Non-Login User Permit Application Look up / Request Inspection

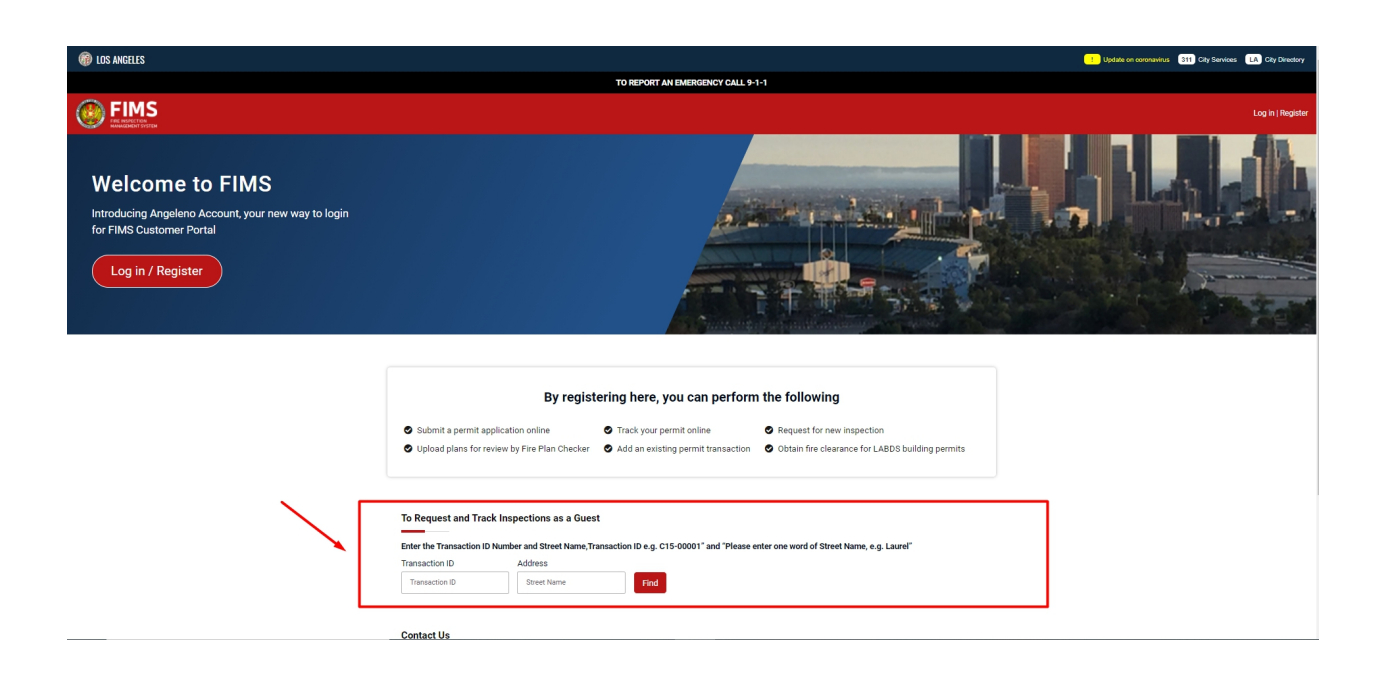

• The user can provide the transaction id and address to look up the details on a transaction and to request / edit / review inspections as a non-login user.

| (f) LOS ANGELES                                                                                                    |                                                                      |                                                     | Update on coronavirus 💷 City Services 🚺 City Director |  |  |
|----------------------------------------------------------------------------------------------------|----------------------------------------------------------------------|-----------------------------------------------------|-------------------------------------------------------|--|--|
| TO REPORT AN IMMERSIONY CALL 9-1-1                                                                                                    |                                                                      |                                                     |                                                       |  |  |
| FIMS                                                                                                    |                                                                      |                                                     |                                                       |  |  |
| Transaction                                                                                                    |                                                                      |                                                     | Find a different Transaction                          |  |  |
| Permit: ① LADBS Permit<br>Addrese: ① 230 S FREES AVE 90744                                                                                                    | Type: ○ Fire/Life Safety Plan review<br>Transaction ID: ○ (c20-01505 | Status: ① Plan Check approved<br>Service: ① Counter | Help                                                  |  |  |
| Important Notice                                                                                                    |                                                                      |                                                     |                                                       |  |  |
| Lastronellaste tat ay additional fires for inspection and travel tare is performing the actual inspection that exceeds this preparat estimated inspection react within 15 days of envice. If the additional inspection fies are not pad within 15 days from the respection data, Lastroitze the Los Augeles Frie Department to theory the angual estimated inspection react aced to this respect. |                                                                      |                                                     |                                                       |  |  |
| Request Inspections                                                                                                    |                                                                      |                                                     |                                                       |  |  |
| Paid Inspection Request(s)                                                                                                    |                                                                      |                                                     |                                                       |  |  |
| Scheduled Date: 9/9/2020 11:00 AM<br>Scheduled  Inspections                                                                                                    |                                                                      |                                                     |                                                       |  |  |

© Los Angeles Fire Department PRIVACY | TERMS OF SERVICE | PHOTO CREDITS POWERED BY 3DI SYSTEMS

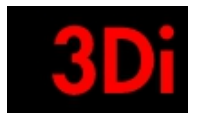

### 6 Customer Homepage

| Image: Constraint of the start law berruit application                                                                 |                                                                                                    |                                                                                                    |
|----------------------------------------------------------------------------------------------------|----------------------------------------------------------------------------------------------------|----------------------------------------------------------------------------------------------------|
| My Pagets ()<br>LAFP PERMIT ONLINE<br>• Click on the Start New Permit Application                                      | (i) LOS ANGELES                                                                                                    | Update on coronavirus 311 City Services LA City Directory                                                            |
| We here a result of the start here Permit Application                                                                  | TO REPORT AN EMERGENCY CALL 9-1-1                                                                                                    |                                                                                                    |
| My Dashboard such a<br>My Projects (0)  My Projects (0)  LAFD PERMIT ONLINE  Click on the Start New Permit Application | Election and the second second | of Home ar 🗸                                                                                                    |
| My Projects (0)   My Projects (0)  LAFD PERMIT ONLINE  Click on the Start New Permit Application                       | My Dashboard                                                                                                    | search Q                                                                                                    |
| LAFD PERMIT ONLINE<br>• Click on the Start New Permit Application and to start a new antication                        | My Projects (0)                                                                                                    | Online Services                                                                                                    |
| If you have an existing permit application, you may add it to your profile by clicking Add an existing option.         | LAFD PERMIT ONLINE           • Click on the Start New Permit Application buttori displayed on right side panel to start a new application.           • If you have an existing permit application, you may add it to your profile by clicking 'Add an existing' option.                                                                                                    | Start New Permit Application<br>Start New Permit Application<br>BC<br>Add an existing application to your<br>Profile |

- Customer home page provides information on all the permit applications created by the user.
- Customers can also create a new permit application by clicking on the button 'Start New Application'.
- Customers are also given an option to add an existing application to their profile.
- Customers will be able to see notifications for requested information or missing information or make a payment if applicable.
- Customers can also add an existing application ton their homepage.

| LOS ANGELES                                                                                                |                                                                            |                                               | Update on coronavirus 311 City Services LA City Directory |
|----------------------------------------------------------------------------------------------------|----------------------------------------------------------------------------|-----------------------------------------------|-----------------------------------------------------------|
|                                                                                                    | TO REPORT AN EMERGENC                                                      | Y CALL 9-1-1                                  |                                                           |
|                                                                                                    |                                                                            |                                               | 👫 Home 🛛 an raj 🗸                                         |
| Dashboard                                                                                                  |                                                                            |                                               |                                                           |
| Ay Projects (3)                                                                                            |                                                                            | ₹ ‡                                           | Online Services                                           |
| ✓ An Project 1                                                                                             |                                                                            | Inspection 3 Permits 13                       | ₽<br>Start New                                            |
| Fire Permit # F20-00891                                                                                    |                                                                            |                                               | Application                                               |
| Address: 230 S FRIES AVE 90744<br>Unit No:                                                                 | Plan Checker Name: HANI MALKI<br>Plan Checker Email: HANI.MALKI@LACITY.ORG | Request Inspection                            | Add an existing application to your<br>Profile            |
| Plan check Service: Asbestos Abatement, Special Vessel ③<br>DBS (PCIS) Ref#: ③<br>Type of Work: Addition ① | Status: Plan Check approved ③<br>Payment Due: \$0                          | View Uploaded Plans & Supporting Documents    |                                                           |
| 😨 Water Resources & Infra # H20-01816                                                                      |                                                                            |                                               |                                                           |
| Address: 203 1/2 E 120TH ST 90061<br>Unit No:                                                              | Plan Checker Name:<br>Plan Checker Email:                                  | View Uploaded Plans & Supporting<br>Documents |                                                           |
| Plan check Service: Fire Dept Access/Hydrant Plan Review ③                                                 | Status: Pending Assignment ①                                               |                                               |                                                           |
| DBS (PCIS) Ref#: ①                                                                                         | Payment Due: \$0                                                           |                                               |                                                           |

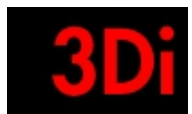

# 7 Search for an Application

| (i) LOS ANGELES |                                   | Update on coronavirus 311 City Services LA City Directory |
|-----------------|-----------------------------------|-----------------------------------------------------------|
|                 | TO REPORT AN EMERGENCY CALL 9-1-1 |                                                           |
| EIMS            |                                   | 😽 Home                                                    |
| My Dashboard    |                                   | search Q                                                  |
| My Projects (6) | E #                               | Online Services                                           |
| > An Project 1  | Inspection 1 Permits 5            | Start New<br>Application                                  |
| > An Project 2  | Inspection 0 Permits 3            | R¢.                                                       |
| > Lakeview      | Inspection 1 Permits 7            | Add an existing application to your Profile               |
| > An Project 3  | Inspection 0 Permits 3            |                                                           |
| > An Project 1  | Inspection 0 Permits 0            |                                                           |
| > An ProjecT1   | Inspection 0 Permits 1            |                                                           |
|                 |                                   |                                                           |
|                 |                                   |                                                           |
|                 |                                   |                                                           |
|                 |                                   |                                                           |

• Please put in your application id / project name / project address to search for your applications.

© LOS ANGELES FIRE DEPARTMENT | PRIVACY | TERMS OF SERVICE | PHOTO

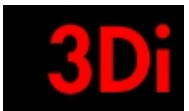

### 8 Create New Application

The following are the steps involved in creating a new permit application.

| (f) LOS ANGELES                                                                                                    |                                                                                                    | Update on coronavirus 311 City Services LA City Director |
|----------------------------------------------------------------------------------------------------|----------------------------------------------------------------------------------------------------|----------------------------------------------------------|
|                                                                                                    | TO REPORT AN EMERGENCY CALL 9-1-1                                                                           |                                                          |
| FINS INTERVIEW                                                                                                    |                                                                                                    |                                                          |
| My Dashboard                                                                                                    |                                                                                                    |                                                          |
| My Projects (3)                                                                                                    | <u> </u>                                                                                                    | Online Services                                          |
| ✓ An Project 1                                                                                                    | Project × action 3 Permits 13 Please provide a project name or select an existing project from the domainum | ET<br>Start New<br>Application                           |
| If Fire Permit # £20-00891         Address: 230 S FRIES AVE 90744       Plan Checke         Unit No:       Plan Checke         Plan check Service: Asbestos Abatement, Special Vessel ⊙       Status: Plan         DBS (PCIS) Ref#: ○       Payment Dur         Type of Work: Addition ⊙       Payment Dur | Add a new project name OR OR Select an existing project Continue>                                           | Add an existing application to your<br>Profile           |
| Water Resources & Infra # H20:01816          Address: 203 1/2 E 120TH ST 90061          Unit No:         Plan check Service: Fire Dept Access/Hydrant Plan Review ○          DBS (PCIS) Refie: ○          Type of Work: ○          If Fire Permit # F20-00910                                              | Name:<br>Email:<br>ng Assignment ()<br>: \$0                                                                |                                                          |

### Add to Project:

- The customer has to click on 'Start New Application' to create a permit application.
- The user will see a pop-up requesting them to associate this new application with a new project name or associate it with an existing project name.

| DIOS ANGELES                                                                                                    |                                                                                                    | Update on coronavirus 311 City Services LA City Directo                                |
|----------------------------------------------------------------------------------------------------|----------------------------------------------------------------------------------------------------|----------------------------------------------------------------------------------------|
|                                                                                                    | TO REPORT AN EMERGENCY CALL 9-1-1                                                                                                    |                                                                                        |
|                                                                                                    |                                                                                                    |                                                                                        |
| Лу Dashboard                                                                                                    |                                                                                                    |                                                                                        |
| My Projects (3)                                                                                                    | E                                                                                                    | Online Services                                                                        |
| An Project 1      Fire Permit # F20-00891      Address: 230 S FRIES AVE 90744      Unit No:     Plan check Service: Asbestos Abatement, Special Vessel ⊙     DBS (PCIS) Refs: ⊙     Type of Work: Addition ⊙                                                     | Project     ×       Please provide a project name or select an existing project from the dropdown.     Continue>       Plan Checke     OR       Plan Checke     OR       Status: Plan     And rouget 1       Payment Dur     An Project 1 | 13<br>Start New<br>Application<br>RC<br>Add an existing application to your<br>Profile |
| Water Resources & Infra # H20-01816         Address: 203 1/2 E 120TH ST 90061         Unit No:         Plan check Service: Fire Dept Access/Hydrant Plan Review ①         DBS (PCIS) Ref#: ①         Type of Work: ②         If:         Fire Permit # F20-00910 | Plan Checker Name:<br>Plan Checker Email:<br>Status: Pending Assignment ()<br>Payment Due: 50                                                                                                    |                                                                                        |

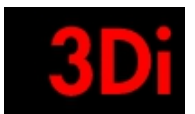

### Step 1: Add Address Information

| IOS ANGELES                                                                 |                           |                                   | ! Update   | on coronavirus 311 City Services LA City Directory |
|-----------------------------------------------------------------------------|---------------------------|-----------------------------------|------------|----------------------------------------------------|
|                                                                             |                           | TO REPORT AN EMERGENCY CALL 9-1-1 |            |                                                    |
|                                                                             |                           |                                   |            | 🖀 Home 🛛 an raj 🗸                                  |
| 1 Address                                                                   | 2 Project Information     | 3 Application Information         | 4 Contacts | 5 Review/Submit                                    |
| Plan Review/Permit: ① - Type: ① -<br>Project Address; - Application ID: ① - | Status; -<br>Service; ① - |                                   |            | Help                                               |
| Project Address                                                             |                           |                                   |            |                                                    |
| Enter a new address                                                         | Select a                  | in existing address               |            |                                                    |
| Search project address                                                      | Sele                      | ct from the list 🗸 🗸              |            |                                                    |
| Enter Unit/Sulte number (optional)                                          | OR                        |                                   |            |                                                    |
|                                                                             |                           |                                   |            | Reset Next >                                       |

- The user has to provide the address information for which they are creating a permit application.
- They can also select an address from an existing address list, if they had created permit applications before using the web portal.
- The user can click on 'Next' to proceed to the next step.
- The user can click on 'Reset' to populate the information again.

| 🔞 LOS ANGELES                                                               |                           |                                         |            | Update on coronavirus 311 City Services LA City Directory |
|-----------------------------------------------------------------------------|---------------------------|-----------------------------------------|------------|-----------------------------------------------------------|
|                                                                             |                           | TO REPORT AN EMERGENCY CALL 9-1-1       |            |                                                           |
|                                                                             |                           |                                         |            | 👫 Home 🛛 an raj 🗸                                         |
| 1 Address                                                                   | 2 Project Information     | 3 Application Information               | 4 Contacts | 5 Review/Submit                                           |
| Plan Review/Permit: ① - Type: ① -<br>Project Address: - Application ID: ① - | Status: -<br>Service: ① - |                                         |            | Help                                                      |
| Project Address                                                             | Sele                      | ect an existion address                 |            |                                                           |
| Search project address                                                      |                           | 203 1/2 E 120TH ST Los Angeles CA 90061 |            |                                                           |
| Enter Unit/Suite number (optional)                                          |                           |                                         |            |                                                           |
|                                                                             |                           |                                         |            | Reset Next >                                              |

• The user can click on 'Next' to proceed to the next step.

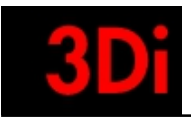

• The user can click on 'Reset' to populate the information again.

| IOS ANGELES                                                                                                    |                                       |                                   | •          | Update on coronavirus 311 City Services LA City Directory |
|----------------------------------------------------------------------------------------------------|---------------------------------------|-----------------------------------|------------|-----------------------------------------------------------|
|                                                                                                    |                                       | TO REPORT AN EMERGENCY CALL 9-1-1 |            |                                                           |
| FINS<br>Example of Final                                                                                         |                                       |                                   |            | 🔗 Home 🛛 Anusha Rajagopalan 🗸                             |
| Address 2                                                                                                    | Project Information                   | 3 Application Information         | 4 Contacts | 5 Review/Submit                                           |
| Plan Review(Permit: ① - Type: ① - Status: - Project Address: 20 W 60TH ST 90003 Application ID: ① - Service: ② - |                                       |                                   |            | Help                                                      |
| Project Information                                                                                              |                                       |                                   |            |                                                           |
| Choose the Permit Type                                                                                           | Please provide ePlan reference ID inf | formation, if available           |            |                                                           |
| EADBS pran check (construction)     Fire Permit                                                                  | PCIS Application Number* ③            | ePlan Reference ID ③              | Verify     |                                                           |
| Hydrants & Access                                                                                                | □ Not applicable                      |                                   |            |                                                           |
|                                                                                                    | Type of work*                         |                                   |            |                                                           |
|                                                                                                    | Work Description*                     |                                   |            |                                                           |
|                                                                                                    |                                       |                                   |            |                                                           |
|                                                                                                    | Comments                              |                                   |            |                                                           |
|                                                                                                    |                                       |                                   | 11         |                                                           |
| + Previous                                                                                                    |                                       |                                   |            | Save Next >                                               |

#### Step 2: Add Project Information

- The user has to provide information on what type of permit application they would like to create.
- The user can provide the PCIS application number if applicable.
- The user can also provide the ePlan reference id and verify the information and link their applications.

| (ii) LOS ANGELES                                                                                                    |                                                                             |                                                                                                    |              | Update on coronavirus 311 City Services 🚺 City Directory |
|----------------------------------------------------------------------------------------------------|-----------------------------------------------------------------------------|----------------------------------------------------------------------------------------------------|--------------|----------------------------------------------------------|
|                                                                                                    |                                                                             | TO REPORT AN EMERGENCY CALL 9-1-1                                                                                                    |              |                                                          |
|                                                                                                    |                                                                             |                                                                                                    |              | 🔗 Home 🛛 Anusha Rajagopalan 🗸                            |
| Address 2                                                                                                    | Project Information —                                                       | (3) Application Information                                                                                                    | (4) Contacts | S Review/Submit                                          |
| Plan Review/Permit:         ·         Type:         ·         Status: ·           Project Address:         230 W 60TH ST 90003         Application ID:         ·         Sarvice:         · |                                                                             |                                                                                                    |              | Нер                                                      |
| Project Information<br>Choose the Permit Type<br>LADES plan check (construction)<br>Free Permit<br>Hydrants & Access                                                                        | Please pi<br>PCIS Applics<br>Not applies<br>New Addit<br>Work Description * | Matching records found in Dept. of Building 8: Safety ePlan portal. Please Verify below<br>information in order to link it with the new FIMS Application You submitting to Fire Dept.<br>ePlan Reference : 1234<br>ProjectAddress :: 1800 MAR/POSA AVE<br>ZgCode : 90027<br>Status :: Issued Plan Available : StatusDate : 2/20/2020 3:21:31 PM<br>Control Cancel | Verity       |                                                          |
| ← Previous                                                                                                    | Comments                                                                    |                                                                                                    |              | Save Next +                                              |

- The user can click on 'Next' to proceed to the next step.
- The user can click on 'Previous' to go back to the step before.

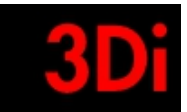

• The user can click on 'Save' to save this application and revisit it at a later time.

| 60 LOS ANGELES                                                                                                    |                                  |                                   |              | Update on coronavirus 311 City Services LA City Directory |
|----------------------------------------------------------------------------------------------------|----------------------------------|-----------------------------------|--------------|-----------------------------------------------------------|
|                                                                                                    |                                  | TO REPORT AN EMERGENCY CALL 9-1-1 |              |                                                           |
|                                                                                                    |                                  |                                   |              | 🐐 Home 🛛 Anusha Rajagopalan 🗸                             |
| ✓ Address 2                                                                                                    | Project Information              | 3 Application Information         | (4) Contacts | 5 Review/Submit                                           |
| Plan Review(Permit: ① · Type: ① · Status: ·     Project Address: 230 W 60TH ST 90003     Application ID: ① · Service: ② · |                                  |                                   |              | Help                                                      |
| Project Information                                                                                                    |                                  |                                   |              |                                                           |
| Choose the Permit Type                                                                                                    | Please provide ePlan reference l | ID information, if available      |              |                                                           |
| LAUBS plan cneck (construction)                                                                                           | PCIS Application Number* ①       | ePlan Reference ID ①              |              |                                                           |
| Fire Permit                                                                                                    | Not applicable                   |                                   | veniy        |                                                           |
| Hydrants & Access                                                                                                    |                                  |                                   |              |                                                           |
|                                                                                                    | Submitted Valuation              | Increase in Project Value         |              |                                                           |
|                                                                                                    |                                  |                                   |              |                                                           |
|                                                                                                    | Comments                         |                                   |              |                                                           |
|                                                                                                    |                                  |                                   | 12           |                                                           |
|                                                                                                    | Work Description*                |                                   |              |                                                           |
|                                                                                                    |                                  |                                   |              |                                                           |
|                                                                                                    |                                  |                                   |              |                                                           |
| ← Previous                                                                                                    |                                  |                                   |              | Save Next >                                               |

- Upon selection of the permit type they have to populate the information requested in the page.
- The user can click on 'Next' to proceed to the next step.
- The user can click on 'Previous' to go back to the step before.
- The user can click on 'Save' to save this application and revisit it at a later time.

| •                                                                                                    |                                                   |                         |          |                                                           |
|----------------------------------------------------------------------------------------------------|---------------------------------------------------|-------------------------|----------|-----------------------------------------------------------|
| (7) LOS ANGELES                                                                                                    |                                                   |                         |          | Update on coronavirus 311 City Services LA City Directory |
|                                                                                                    | TO REPORT A                                       | N EMERGENCY CALL 9-1-1  |          |                                                           |
|                                                                                                    |                                                   |                         |          | 🐐 Home 🛛 Anusha Rajagopalan 🗸                             |
| Address 2                                                                                                    | Project Information 3                             | Application Information | Contacts | 5 Review/Submit                                           |
| Plan Review/Permit: () - Type: () - Status: -<br>Project Address: 230 W 60TH ST 90003 Application ID: () - Service: () - |                                                   |                         |          | Help                                                      |
| Project Information                                                                                                    |                                                   |                         |          |                                                           |
| Choose the Permit Type                                                                                                   | Please provide ePlan reference ID information, in | favailable              |          |                                                           |
| LADBS plan check (construction)                                                                                          | PCIS Application Number* ①                        | ePlan Reference ID (2)  |          |                                                           |
| 🤣 Fire Permit                                                                                                    |                                                   | 1234                    | Verify   |                                                           |
| Hydrants & Access                                                                                                    | Not applicable                                    |                         |          |                                                           |
|                                                                                                    | Type of work*                                     |                         |          |                                                           |
|                                                                                                    | New Addition Tenant Improvement                   |                         |          |                                                           |
|                                                                                                    | Work Description*                                 |                         |          |                                                           |
|                                                                                                    |                                                   |                         |          |                                                           |
|                                                                                                    | Comments                                          |                         |          |                                                           |
|                                                                                                    |                                                   |                         |          |                                                           |
|                                                                                                    |                                                   |                         |          |                                                           |
|                                                                                                    |                                                   |                         |          |                                                           |
| ← Previous                                                                                                    |                                                   |                         |          | Save Next →                                               |

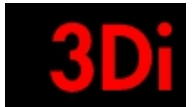

| (i) LOS ANGELES                                                                                                    |                                   |                                                |                      | ! Update on coronavirus 311 City Services LA City Directory |
|----------------------------------------------------------------------------------------------------|-----------------------------------|------------------------------------------------|----------------------|-------------------------------------------------------------|
|                                                                                                    |                                   | TO REPORT AN EMERGENCY CALL 9-1-1              |                      |                                                             |
|                                                                                                    |                                   |                                                |                      | 🐐 Home 🛛 Anusha Rajagopalan 🗸                               |
| ✓ Address 2                                                                                                    | Project Information               | 3 Application Information                      | (4) Contacts         | 5 Review/Submit                                             |
| Plan Review/Permit: () - Type: () - Status: -<br>Project Address: 230 W 60TH ST 90003 Application ID: () - Service: () - |                                   |                                                |                      | Help                                                        |
| Project Information                                                                                                    |                                   |                                                |                      |                                                             |
| Choose the Permit Type                                                                                                   | Please provide ePlan reference ID | ) information, if available                    |                      |                                                             |
| LADBS plan check (construction)                                                                                          | PCIS Application Number* ③        | ePlan Reference ID ①                           |                      |                                                             |
| Fire Permit                                                                                                    |                                   | 1234                                           | Verify               |                                                             |
| Hydrants & Access                                                                                                    | Not applicable                    |                                                |                      |                                                             |
|                                                                                                    | Work Description*                 |                                                |                      |                                                             |
|                                                                                                    |                                   |                                                |                      |                                                             |
|                                                                                                    |                                   |                                                |                      |                                                             |
|                                                                                                    | Comments                          |                                                |                      |                                                             |
|                                                                                                    |                                   |                                                |                      |                                                             |
| ← Previous                                                                                                    |                                   |                                                |                      | Save Next >                                                 |
|                                                                                                    | © LOS ANGELES FIRE DEPARTMENT     | PRIVACY   TERMS OF SERVICE   PHOTO CREDITS POV | VERED BY 3DI SYSTEMS |                                                             |

# Step 3: Add Permit Information

| (7) LOS ANGELES                                                                                                    |                                                                          |                        | Update on coronavirus 311 City Services LA City Directory |
|----------------------------------------------------------------------------------------------------|--------------------------------------------------------------------------|------------------------|-----------------------------------------------------------|
|                                                                                                    | TO REPORT AN EMERGENCY CALL 9-1-1                                        |                        |                                                           |
|                                                                                                    |                                                                          |                        | 🏾 🤻 Home 🛛 an raj 🗸                                       |
| Address V Project Informs                                                                                                    | ation 3 Application Information                                          | (4) Contacts           | 5 Review/Submit                                           |
| Plan Review/Permit:         Water Resources & Infra         Type:         -         Stat           Project Address:         203 1/2 E 120TH ST 90001         Application ID:         D20 00397         Sen | turs: Suved                                                              |                        | Неір                                                      |
| Application Information (0)                                                                                                    |                                                                          |                        | + Add Application                                         |
| ← Previous                                                                                                    |                                                                          |                        | Save Next >                                               |
|                                                                                                    |                                                                          |                        |                                                           |
|                                                                                                    |                                                                          |                        |                                                           |
|                                                                                                    |                                                                          |                        |                                                           |
|                                                                                                    | © Los Angeles Fire Department PRIVACY   TERMS OF SERVICE   PHOTO CREDITS | POWERED BY 3DI SYSTEMS |                                                           |

• The user can 'Add Application' by clicking on the blue button.

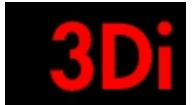

| (i) LOS ANGELES                                                                                                    | Update on coronavirus 311 City Services LA City Directory |
|----------------------------------------------------------------------------------------------------|-----------------------------------------------------------|
| TO REPORT AN EMERGENCY CALL 5-1-1                                                                                                    |                                                           |
| EINS MARKET                                                                                                    | 👫 Home 🛛 an raj 🤸                                         |
| Address Project Information 3 Application Information 4 Contacts                                                                                                    | 5 Review/Submit                                           |
| Plan Review/Permit:     ©     Water Resources & Infna     Type:     ©     -     Status: Saved       Project Address:     203 1/2 E 120TH ST 90061     Application ID:     D 20 00397     Service:     - | Help                                                      |
| Application Information (0)                                                                                                    | + Add Application                                         |
| ← Previous                                                                                                    | Save Next >                                               |

© Los Angeles Fire Department PRIVACY | TERMS OF SERVICE | PHOTO CREDITS POWERED BY 3DI SYSTEMS

# • The user has to populate the permit information here.

| (1) LOS ANGELES                                                                                                    |                                                                                 | Update on coronavirus 311 City Services LA City Directory |
|----------------------------------------------------------------------------------------------------|---------------------------------------------------------------------------------|-----------------------------------------------------------|
|                                                                                                    | Add Permit Information ×                                                        |                                                           |
| EINER CONTRACTOR                                                                                                    | Permit/Review Type * Fire Dept Access/Fire Hydrant Field Inspection and/or Test | of Homa an raj ⊸                                          |
| Address     Project Information                                                                                                    | PCIS # Address<br>203 1/2 E 120TH ST CA Los Angeles<br>90061                    | 4 Contacts 5 Review/Submit                                |
| Plan Review/Permit:         © Water Resources & Infra         Type:         -         Status: Suved           Project Address:         203 1/2 E 12011 ST 90061         Application ID:         0 020 00397         Service:         - | Comments                                                                        | нар                                                       |
| Application Information (0)                                                                                                    | Close Save                                                                      | + Add Application                                         |
| ← Previous                                                                                                    |                                                                                 | Save Next →                                               |
|                                                                                                    |                                                                                 |                                                           |
|                                                                                                    |                                                                                 |                                                           |
|                                                                                                    |                                                                                 |                                                           |
| © Los Angeles F                                                                                                    | re Department PRIVACY   TERMS OF SERVICE   PHOTO CREDITS POWER                  | RED BY 3DI SYSTEMS                                        |

3 Pointe Drive Suite 307, Brea, CA 92821 Phone: (714) 257-8590; Fax: (714) 257-1386 www.3disystems.com

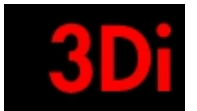

| (i) LOS ANGELES                                                                                                    |                                                            |            | Update on coronavirus 315 City Services EA City Directory |
|----------------------------------------------------------------------------------------------------|------------------------------------------------------------|------------|-----------------------------------------------------------|
|                                                                                                    | Edit Permit Information ×                                  |            |                                                           |
| A FIMS                                                                                                    | Permit/Review Type *                                       |            | di Home Anusha Rajanonalan 🗸                              |
| V Reservictor                                                                                                    | Fire Dept Access/Fire Hydrant Field Inspection and/or Test |            |                                                           |
|                                                                                                    |                                                            |            |                                                           |
| Address Project Information                                                                                                  | PCIS #                                                     | 4 Contacts | 5 Review/Submit                                           |
|                                                                                                    | Address                                                    |            | <u>~</u>                                                  |
| Plan Review/Permit: ① Water Resources & Infra   Tune: ① Fire Deat Access/Fire Hydrant Field Inspection and/or Test   Status: | 230 W 60TH ST CA Los Angeles 90003                         |            | _                                                         |
| Project Address; 230 W 60TH ST 90003 Application ID; ① D21-00059 Service                                                     | Comments                                                   |            | Help                                                      |
|                                                                                                    |                                                            |            |                                                           |
|                                                                                                    | 4                                                          |            |                                                           |
| Application Information (1)                                                                                                  |                                                            | -1         | + Add Application                                         |
|                                                                                                    | Close Save                                                 |            |                                                           |
| Fire Dept Access/Fire Hydrant Field Inspection and/or Test Details 🖉 🗓                                                       |                                                            |            |                                                           |
| Service: Backmann Remular                                                                                                    |                                                            |            |                                                           |
| Fees: To be provided by LAFD                                                                                                 |                                                            |            |                                                           |
|                                                                                                    |                                                            |            |                                                           |
|                                                                                                    |                                                            |            |                                                           |
|                                                                                                    |                                                            |            |                                                           |
| ← Previous                                                                                                    |                                                            |            | Save Next >                                               |
|                                                                                                    |                                                            |            |                                                           |
|                                                                                                    |                                                            |            |                                                           |
|                                                                                                    |                                                            |            |                                                           |
|                                                                                                    |                                                            |            |                                                           |
|                                                                                                    |                                                            |            |                                                           |
|                                                                                                    |                                                            |            |                                                           |
|                                                                                                    |                                                            |            |                                                           |
|                                                                                                    |                                                            |            |                                                           |
|                                                                                                    |                                                            |            |                                                           |
| © LOS ANGELES FIRE DEP                                                                                                    |                                                            |            |                                                           |

- Based on the selection, further information is requested in the pop up.
- Fee information will be populated by the office staff only.
- The user has the ability to add multiple permits (if applicable) by clicking on the blue button.
- The user can view the details on the permit added, edit the information or delete it as shown in the screenshot.
- The user can click on 'Next' to proceed to the next step.
- The user can click on 'Previous' to go back to the step before.
- The user can click on 'Save' to save this application and revisit it at a later time.

| (i) LOS ANGELES                                                                            |                                                                                                |                                               |            | Update on coronavirus 311 City Services LA City Directory |
|--------------------------------------------------------------------------------------------|------------------------------------------------------------------------------------------------|-----------------------------------------------|------------|-----------------------------------------------------------|
|                                                                                            |                                                                                                | TO REPORT AN EMERGENCY CALL 9-1-1             |            |                                                           |
|                                                                                            |                                                                                                |                                               |            | 👫 Home 🛛 an raj 🗸                                         |
| Address                                                                                    | Project Information                                                                            | Application Information                       | 4 Contacts | 5 Review/Submit                                           |
| Plan Review/Permit: O Water Resources & Infra<br>Project Address: 203 1/2 E 120TH ST 90061 | Type: O Fire Dept Access/Fire Hydrant Field Inspection and/or Test Application ID: O D29-00397 | Status: Saved<br>Service: () Backroom Regular |            | Нер                                                       |
| Contacts (0)                                                                               |                                                                                                |                                               |            | Add Contacts                                              |
| <ul> <li>Previous</li> </ul>                                                               |                                                                                                |                                               |            | Save Next >                                               |

#### Step 4: Add Contacts

#### © Los Angeles Fire Department PRIVACY | TERMS OF SERVICE | PHOTO CREDITS POWERED BY 3DI SYSTEMS

• The user can 'Add contacts' by clicking on the blue button 'Add Contacts'.

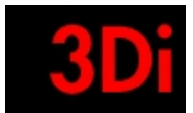

| (i) LOS ANGELES                                                                                                    |                                                            | Update on coronavirus 311 City Services LA City Directory |
|----------------------------------------------------------------------------------------------------|------------------------------------------------------------|-----------------------------------------------------------|
|                                                                                                    | Create Contact X                                           |                                                           |
| FINS                                                                                                    | Select Contact Type * -Select-                             | 🐗 Home 🛛 an raj 🤟                                         |
| Address                                                                                                    | First Name* Last Name*                                     | Contacts 5 Review/Submit                                  |
| Plan Review/Permit:         Water Resources & Infra         Type:         File Dept Access/File Hydrant Field Inspection and<br>Project Address; 203 1/2 E 120TH ST 90061           Application ID;         0.209-00397 | Street Line1 * Street Line2                                | нер                                                       |
| Contacts (0)                                                                                                    | City* State* Zip*                                          | R, Add Contacts                                           |
| ← Previous                                                                                                    | Phone * Email * Cancel Save                                | Save Next >                                               |
|                                                                                                    |                                                            |                                                           |
|                                                                                                    |                                                            |                                                           |
| © Los Angeles Fir                                                                                                    | e Department PRIVACY   TERMS OF SERVICE   PHOTO CREDITS PO | VERED BY 301 SYSTEMS                                      |

- The user has to populate all the information requested in the pop up.
- The user can click on 'Save' to save the contact information.
- Owner and Applicant/sponsor information is mandatory.
- 'Bill To' selection is mandatory as well.
- The user can click on 'Cancel' to cancel/delete the contact information.

| (7) LOS ANGELES                                            |                                                                     |                                                            | Up            | ate on coronavirus 311 City Services LA City Directory |
|------------------------------------------------------------|---------------------------------------------------------------------|------------------------------------------------------------|---------------|--------------------------------------------------------|
|                                                            |                                                                     | TO REPORT AN EMERGENCY CALL 9-1-1                          |               |                                                        |
| FINS                                                       |                                                                     |                                                            |               | 👫 Home 🛛 an ra 🗸                                       |
| Address                                                    | Project Information                                                 | Permit information                                         | 4 Contacts    | 5 Review/Submit                                        |
| Permit: © LADBS Permit<br>Address: © 230 S FRIES AVE 90744 | Type: ③ Fire/Life Safety Plan review<br>Transaction ID: ① D20-00304 | Status: ① Saved<br>Service: ① Counter                      |               | Help                                                   |
| Contacts (1)                                               |                                                                     |                                                            |               | Add Contacts                                           |
| Owner                                                      | <ul> <li>Bill to 🆉 💼</li> </ul>                                     |                                                            |               |                                                        |
|                                                            |                                                                     |                                                            |               |                                                        |
| ← Previous                                                 |                                                                     |                                                            |               | Save Next >                                            |
|                                                            | © Los Angeles Fire Depart                                           | tment PRIVACY   TERMS OF SERVICE   PHOTO CREDITS POWERED B | Y 3DI SYSTEMS |                                                        |

- The user can add multiple contacts by clicking on the 'Add Contact' button.The user can edit or delete the contacts added.
- The user is provided with an option to let the staff know who is responsible for the bill.
- The user can click on 'Next' to proceed to the next step.
- The user can click on 'Previous' to go back to the step before.

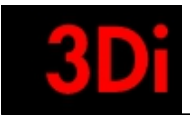

• The user can click on 'Save' to save this application and revisit it at a later time.

| (7) LOS ANGELES                                                                                                    |                                                                                |                        | Update on coronavirus 311 City Services LA City Directory |
|----------------------------------------------------------------------------------------------------|--------------------------------------------------------------------------------|------------------------|-----------------------------------------------------------|
|                                                                                                    | TO REPORT AN EMERGENCY CALL 9-1-1                                              |                        |                                                           |
| EINS                                                                                                    |                                                                                |                        | 🖀 Home 🛛 an raj 🗸                                         |
| Address V Project In                                                                                                    | formation Application Information                                              | Contacts               | 5 Review/Submit                                           |
| Plan Review/Permit:         Water Resources & Infra         Type:         Fire Dept Access/Fire H           Project Address:         203 1/2 E 120TH ST 90061         Application ID:         020-00397 | lydrant Field Inspection and/or Test Status: Saved Service: ① Backroom Regular |                        | Help                                                      |
| Review / Submit                                                                                                    |                                                                                |                        |                                                           |
| ✓ Project Address                                                                                                    |                                                                                |                        | Edit                                                      |
| Address: 203 1/2 E 120TH ST CA Los Angeles 90061                                                                                                    |                                                                                |                        |                                                           |
| ✓ Permit Information                                                                                                    |                                                                                |                        | Edit                                                      |
| Transaction Type: Water Resources & Infra                                                                                                    |                                                                                |                        |                                                           |
| PCIS Application No.:<br>Type Of Work :                                                                                                    |                                                                                |                        |                                                           |
| Work Description: test                                                                                                    |                                                                                |                        |                                                           |
| Comments:                                                                                                    |                                                                                |                        |                                                           |
| ✓ Review Information                                                                                                    |                                                                                |                        | Edit                                                      |
| Plan Check Service: Backroom Regular                                                                                                    |                                                                                |                        |                                                           |
| Fire Dept Access/Fire Hydrant Field Inspection and/or Test                                                                                                    |                                                                                |                        |                                                           |
|                                                                                                    |                                                                                |                        |                                                           |
|                                                                                                    |                                                                                |                        |                                                           |
|                                                                                                    |                                                                                |                        |                                                           |
|                                                                                                    |                                                                                |                        |                                                           |
| ← Previous                                                                                                    |                                                                                |                        | Save & Continue                                           |
|                                                                                                    | © Los Angeles Fire Department PRIVACY   TERMS OF SERVICE   PHOTO CREDITS       | POWERED BY 3DI SYSTEMS | *                                                         |

### Step 5: Review Information Provided

- The user can click on 'Save & Continue' if all the information provided is correct.
- Users can also click on 'Edit' if they need to modify some information.

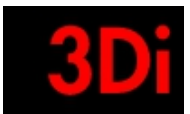

10 Unload Plan

| 9 Confirma                                                                                 | ation on Permit Appl                                                                           | ication Creation                                                                                                    |                                                                  |                                                          |
|--------------------------------------------------------------------------------------------|------------------------------------------------------------------------------------------------|----------------------------------------------------------------------------------------------------|------------------------------------------------------------------|----------------------------------------------------------|
|                                                                                            |                                                                                                |                                                                                                    |                                                                  |                                                          |
| (i) LOS ANGELES                                                                            |                                                                                                |                                                                                                    | υ <sub>Γ</sub>                                                   | pdate on coronavirus 311 City Services LA City Directory |
| FIMS                                                                                       |                                                                                                |                                                                                                    |                                                                  | 👫 Home 🛛 an raj 🗸                                        |
| Address                                                                                    | Project Information                                                                            | Application Information                                                                                                    | Contacts                                                         | Review/Submit                                            |
| Plan Review/Permit: O Water Resources & Infra<br>Project Address: 203 1/2 E 120TH ST 90061 | Type: ① Fire Dept Access/Fire Hydrant Field Inspection and/or Test Application ID: ① D20-00397 | Status: Pending Plan Upload<br>Service: ① Backroom Regular                                                                                  |                                                                  | Help                                                     |
|                                                                                            |                                                                                                |                                                                                                    |                                                                  | Print                                                    |
|                                                                                            |                                                                                                | THANK YOU!                                                                                                    |                                                                  |                                                          |
|                                                                                            | Your draft application is ready. Your Application ID is 020-003971                             | Your Application ID is D20-00397 Note: Please upload the plan and submit the application. Once you sub Department within 2.3 days. Continue | nit the application it will be reviewed for completeness by Fire |                                                          |
|                                                                                            |                                                                                                |                                                                                                    |                                                                  |                                                          |

© Los Angeles Fire Department PRIVACY | TERMS OF SERVICE | PHOTO CREDITS POWERED BY 3DI SYSTEMS

- Upon completion of 'permit application' the user is redirected to the confirmation screen.
- The user can print this information as well, by clicking on the 'Print' icon.
- The user can upload the plans now by clicking on the 'Continue' button.
- Please note that the Application id is given to a draft application created. This draft transaction does not appear in the plan checkers dashboard till the plan is uploaded.
- The application will be given a transaction id, after the application is accepted and approved by the plan checker.

| ro opiouu ru                                                                                                    |                                                                                                    |                                              |                                                                          |                                                        |
|----------------------------------------------------------------------------------------------------|----------------------------------------------------------------------------------------------------|----------------------------------------------|--------------------------------------------------------------------------|--------------------------------------------------------|
| DIS ANGELES                                                                                                    |                                                                                                    |                                              |                                                                          | Update on coronavirus 311 City Services LA City Direct |
|                                                                                                    |                                                                                                    | TO REPORT AN EMERGENCY CALL 9-1-1            |                                                                          |                                                        |
|                                                                                                    |                                                                                                    |                                              |                                                                          | 👫 Home 🛛 an ra                                         |
| Initial Submission                                                                                                    | ⊗ Plan Uplead                                                                                      | () Application Screening                     | (j) Plan Check in Progress                                               | () Plan Check Complete                                 |
| Plan Review/Permit:         Water Resources & Infra         Type:         Fi           Project Address:         203 1/2 E 120TH ST 90061         Application | ire Dept Access/Fire Hydrant Field Inspection and/or Test Status: Pe<br>ID: © D20-00397 Service: © | anding Plan Upload<br>)) Backroom Regular    |                                                                          | Help                                                   |
| PLOAD PLANS AND SUPPORTING DOCUMENTS:                                                                                                    |                                                                                                    |                                              |                                                                          |                                                        |
| For Hydrants and Access clearances, please submit the fol                                                                                                    | lowing documents in PDF format:                                                                    |                                              | <ul> <li>Upload plans &amp; documents</li> <li>Drop Off plans</li> </ul> |                                                        |
| <ul> <li>A copy of the LADBS permit application including the structure<br/>A copy of the LADBS clearance summary sheet     </li> </ul>                      | ine inventory                                                                                      |                                              | Max file capacity                                                        | 100 MB                                                 |
| <ul> <li>Plans for the proposed project(s). At a minimum, submitted j</li> </ul>                                                                             | plans should include site/plot plans, floor plans, roof plans, and eleva                           | ations.                                      |                                                                          |                                                        |
| <ul> <li>If the project clearance is oil well related, a Construction Site</li> </ul>                                                                        | Well Review (CSWR) letter will be required. CSWR letter can be obtain                              | ined from CalGEM (DOGGR).                    |                                                                          |                                                        |
| <ul> <li>Any additional supporting documentation that will assist with</li> </ul>                                                                            | h the plan review.                                                                                 |                                              | 🖿 Browse                                                                 |                                                        |
| For Fire Permits, please submit the following documents in                                                                                                   | PDF format:                                                                                        |                                              |                                                                          |                                                        |
| <ul> <li>Plans for the proposed project(s). At a minimum, submitted plans for the proposed project (s).</li> </ul>                                           | plans should include site/plot plans, equipment plans and specificati                              | ions, and relevant NRTL listing information. |                                                                          |                                                        |
| <ul> <li>Any additional supporting documentation that will assist with</li> </ul>                                                                            | n the plan review.                                                                                 |                                              |                                                                          |                                                        |
| For Fire/Life Safety, please submit the following documents                                                                                                  | s in PDF format:                                                                                   |                                              |                                                                          |                                                        |
| <ul> <li>A copy of the LADBS permit application including the structu</li> <li>A copy of the LADBS clearance summary sheet</li> </ul>                        | re inventory                                                                                       |                                              |                                                                          |                                                        |
| <ul> <li>Plans for the proposed project(s). At a minimum, submitted project</li> </ul>                                                                       | plans should include site/plot plans, floor plans, roof plans, elevation                           | s, and details.                              |                                                                          |                                                        |
| • Any additional supporting documentation that will assist with                                                                                              | h the plan review.                                                                                 |                                              |                                                                          |                                                        |
| mment                                                                                                    |                                                                                                    |                                              |                                                                          |                                                        |
|                                                                                                    |                                                                                                    |                                              |                                                                          |                                                        |
|                                                                                                    |                                                                                                    | Submit For LAFD Screening                    |                                                                          |                                                        |

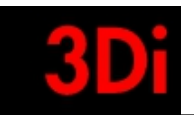

- The details for plan upload are provided on this page.
- The user can click on browse and add files to be uploaded.
- The user can then submit this application for review by clicking on the 'Submit for Review' button.
- A confirmation email is sent to the customer upon completing this step in the application creation process.

| IDS ANGELES                                                                                                    |                                                                                                    |                                           |                                         | Update on coronavirus 311 City Services LA City Directory |
|----------------------------------------------------------------------------------------------------|----------------------------------------------------------------------------------------------------|-------------------------------------------|-----------------------------------------|-----------------------------------------------------------|
|                                                                                                    |                                                                                                    | TO REPORT AN EMERGENCY CALL 9-1-1         |                                         |                                                           |
| EINS                                                                                                    |                                                                                                    |                                           |                                         | 👫 Home 🛛 an raj 🗸                                         |
| ⊘ Initial Submission                                                                                                    | ) Plan Upload                                                                                                    | () Application Screening                  | () Plan Check in Progress               | Plan Check Complete                                       |
| Plan Review/Permit: () Water Resources & Infra Type: ()<br>Project Address: 203 1/2 E 120TH ST 90061 Application                                                                                                    | Fire Dept Access/Fire Hydrant Field Inspection and/or Test Status: Pendin<br>on ID: © D20-00397 Service: © 8                                                                         | ng Plan Upload<br>Backroom Regular        |                                         | Неір                                                      |
| UPLOAD PLANS AND SUPPORTING DOCUMENTS:                                                                                                    |                                                                                                    |                                           |                                         |                                                           |
| For Hydrants and Access clearances, please submit the fo                                                                                                    | ollowing documents in PDF format:                                                                                                    |                                           | Vpload plans & documents Drop Off plans |                                                           |
| A copy of the LADBS clearance summary sheet                                                                                                    | and strends y                                                                                                    |                                           | Max file capacity 10                    | 0 MB                                                      |
| Plans for the proposed project(s). At a minimum, submittee     if the project clearance is oil well related, a Construction Sit     Any additional supporting documentation that will assist w                                                                                                    | d plans should include site/plot plans, floor plans, roof plans, and elevatior<br>te Well Review (CSWR) letter will be required. CSWR letter can be obtained<br>tht the plan review. | ns.<br>I from CalGEM (DOGGR).             | 🖨 Browse                                |                                                           |
| For Fire Permits, please submit the following documents                                                                                                    | in PDF format:                                                                                                    |                                           |                                         | -                                                         |
| <ul> <li>Plans for the proposed project(s). At a minimum, submittee</li> <li>Any additional supporting documentation that will assist w</li> </ul>                                                                                                    | d plans should include site/plot plans, equipment plans and specifications<br>ith the plan review.                                                                                   | a, and relevant NRTL listing information. |                                         |                                                           |
| For Fire/Life Safety, please submit the following documer<br>• A copy of the LABS permit application including the struct<br>• A copy of the LABS cleanace summary sheet<br>• Plans for the proposed project(s). At a minimum, submittee<br>• Any additional supporting documentation that will assist w | <b>its in PDF format:</b><br>ture inventory<br>d plans should include site/plot plans, floor plans, roof plans, elevations, a<br>ith the plan review.                                | nd details.                               |                                         |                                                           |
| Comment                                                                                                    |                                                                                                    |                                           |                                         |                                                           |
|                                                                                                    |                                                                                                    |                                           |                                         | li                                                        |

#### **Re-Upload Plan:**

| Type of Work: Addition 🕐                                       |                              |                                            |  |
|----------------------------------------------------------------|------------------------------|--------------------------------------------|--|
| 🛐 Water Resources & Infra # H20-01816                          |                              |                                            |  |
| Address: 203 1/2 E 120TH ST 90061                              | Plan Checker Name:           | View Halandod Diana & Comastian Damumanta  |  |
| Unit No:                                                       | Plan Checker Email:          | view oproadeu Plans & supporting bocuments |  |
| Plan check Service: Fire Dept Access/Hydrant Plan Review 💿     | Status: Pending Assignment 🕕 |                                            |  |
| DBS (PCIS) Ref#: ①                                             | Payment Due: \$0             |                                            |  |
| Type of Work: 🕥                                                |                              |                                            |  |
| 9 Fire Permit # F20-00910                                      |                              |                                            |  |
| Address: 230 W 30TH ST 90007                                   | Plan Checker Name:           |                                            |  |
| Unit No:                                                       | Plan Checker Email:          | View uploaded Hans & Supporting Documents  |  |
| Plan check Service: Asbestos Abatement, Gas Holder 💿           | Status: Pending Assignment ③ |                                            |  |
| DBS (PCIS) Ref#: ()                                            | Payment Due: \$0             |                                            |  |
| Type of Work: Addition                                         |                              |                                            |  |
| g LADBS Permit # D20-00296                                     |                              | Deete                                      |  |
| Address: 230 W 41ST PL 90037                                   | Plan Checker Name:           |                                            |  |
| Unit No: 301                                                   | Plan Checker Email:          | Resume Transaction                         |  |
| Plan check Service: Fire Alarm Plan Review (Inspection Only) 💿 | Status: Saved ③              |                                            |  |
| DBS (PCIS) Ref#: 11111-11111-11111 ①                           | Payment Due: \$0             |                                            |  |
| Type of Work: ①                                                |                              |                                            |  |
| 2 LADBS Permit # D20-00306                                     |                              | ( Deide )                                  |  |
| Address: 203 1/2 E 120TH ST 90061                              | Plan Checker Name            |                                            |  |
| Init No:                                                       | Plan Checker Email:          | Upload Plans and Supporting Documents      |  |
| Plan check Service: Fire Alarm Plan Review ①                   | Status: Pending Plan Upload  | Edit Transaction                           |  |
| DBS (PCIS) Ref#: 11111-11111-11111 ①                           | Payment Due: \$0             | LUIL HANDOLIUM                             |  |
| Type of Work: ①                                                |                              |                                            |  |
| v Water Resources & Infra # D20-00308                          |                              | (Delete)                                   |  |
| Address: 203 1/2 E 120TH ST 90061                              | Plan Checker Name:           |                                            |  |
| Unit No:                                                       | Plan Checker Email:          | View Details                               |  |

• If the internal staff wants the customer to re-upload the plans & supporting documents, they will post a comment and ask the following from the customer.

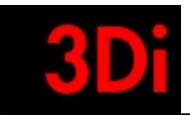

• The customer can view that information in their homepage.

| Type of Work: Addition $\odot$                                                                                                    |                                                                                                |                                                           |
|----------------------------------------------------------------------------------------------------|------------------------------------------------------------------------------------------------|-----------------------------------------------------------|
| Image: Water Resources & Infra # H20 01816           Address: 203 1/2 E 120TH ST 90061           Unit No:           Plan check Service: Fire Dept Access/Hydrant Plan Review : ○           ● | Ptan Checker Name:<br>Ptan Checker Email:<br>Status: Pending Assignment ()<br>Parametr (n. 630 | Vew Upleaded Plans & Supporting Documents                 |
| Type of Work: ©                                                                                                    |                                                                                                |                                                           |
| ddress: 230 W 30TH ST 90007<br>Unit No:<br>Plan check Service: Ablestos Abatement, Gas Holder ○<br>DBS (PCIS) Ref#: ○<br>Type of Work: Addition ○                                            | Plan Checker Name:<br>Plan Checker Email:<br>Status: Pending Assignment ()<br>Payment Due: 80  | View Loloaded Plans & Supporting Documents                |
| V LADBS Permit # D20-00296                                                                                                    |                                                                                                | Delete                                                    |
| Address: 230 W 13T PL 90037<br>Unit No: 301<br>Plan check Service: Fire Alarm Plan Review (Inspection Only)<br>DBS (PCIS) Refe: 11111-11111-11111<br>Type of Work: ①                         | Plan Checker Name:<br>Plan Dhecker Email:<br>Status: Save G ○<br>Payment Due: \$0              | Returne Transaction                                       |
| LADBS Permit # D20-00306                                                                                                    |                                                                                                | Delote                                                    |
| Address: 203 1/2 E 120TH 5T 90061<br>Und No:<br>Plan chack Service: Fire Alarm Plan Review ①<br>DBS (PCB) Self: 1111-1111-1111 ①<br>Type of Work:②                                           | Plan Checker Name:<br>Plan Checker Email:<br>Status: Pending Plan Upload ①<br>Payment Due: S0  | Uptoad Plans and Supporting Documents<br>Edit Transaction |
| Vater Resources & Infra # D20-00308                                                                                                    |                                                                                                | Delete                                                    |
| Address: 203 1/2 E 120TH ST 90061<br>Unit No:                                                                                                    | Plan Checker Name:<br>Plan Checker Email:                                                      | View Details                                              |

• The customer can upload the plans & supporting documents again and send it for review by clicking on the 'Upload Plans & Supporting Documents' button.

### **11** Application Details

• Once the plans & supporting documents has been uploaded, the application is in the 'Application Screening' step.

Step 1: Application Screening

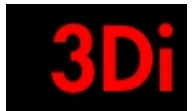

fimsextstaging.azurewebsites.net/ComCon/Tab/RenderTab?tabName=Dashboard&UserId=57166)

| (i) LOS ANGE             | ELES                                                        |                                                                                                    |                                                                                                    |                                                                                                    | Update on ocronavirus S11 City Services LA City Directory       |
|--------------------------|-------------------------------------------------------------|----------------------------------------------------------------------------------------------------|----------------------------------------------------------------------------------------------------|----------------------------------------------------------------------------------------------------|-----------------------------------------------------------------|
|                          |                                                             |                                                                                                    | TO REPORT AN EMERGENCY CALL 9-1-1                                                                                                    |                                                                                                    |                                                                 |
|                          | MS<br>KTON<br>IN SYSTEM                                     |                                                                                                    |                                                                                                    |                                                                                                    | 🐐 Home 🛛 an raj 🗸                                               |
|                          | Initial Submission                                          | ⊘ Plan Upload                                                                                                   | Application Screening     Application Screening     Applicatio | () Plan Check in Progress                                                                                                    | () Plan Check Complete                                          |
| Plan Revie<br>Project Ad | w/Permit: ① Fire Permit<br>Idress: 203 1/2 E 120TH ST 90061 | Type: © Conduct Fireworks Displey, Dry Cleaning Equipment Status: Pend Application ID: © D20 00398 Service: © 1 | ing Application Screening<br>Backroom Regular                                                                                                    |                                                                                                    | Help                                                            |
| Note<br>Your applic      | cation has been submitted for initia                        | I screening, it will be reviewed by the Fire Department and you will be notified i                              | f there is any additional information required. Otherwise you will receive a not<br>Back. To Home Plage                                                                                                    | tification with fee information associated with your requested application with fee information associated with your requested application of the state of the state of the st | Directer<br>ation and you will be prompted to make fee payment. |

Step 1.1: Missing Information

SERVICE | PHOTO

| (f) LOS ANGELES                                                                                                    |                                                                                                | Update on coronavirus 311 City Services LA City Director |
|----------------------------------------------------------------------------------------------------|------------------------------------------------------------------------------------------------|----------------------------------------------------------|
|                                                                                                    | TO REPORT AN EMERGENCY CALL 9-1-1                                                              |                                                          |
| FINS IN ADDRESS                                                                                                    |                                                                                                | 👫 Home 🛛 an ra 🗸                                         |
| My Dashboard                                                                                                    |                                                                                                | search Q                                                 |
| My Projects (1)                                                                                                    | 王<br>王<br>美                                                                                    | Online Services                                          |
| ✓ An-Project 1                                                                                                    | Inspection 0 Permits 2                                                                         | Start New Permit Application                             |
| LADBS Permit # D20-00255         Address: 230 S FRIES AVE 90744       St         Plan check Service: Fire/Life Safety Plan review ①       St         BBS (PCIS) Refe; ②       Plan review ②         Type of Work:       Plan Permit # D20-00255            | ubmited On: 08/31/2020<br>tatus: Pending Application Screening  ayment Due: 0                  | Add an existing application to your<br>Profile           |
| LADBS Permit # D20-00304         Si           Address: 230 S FRIES AVE 90744         Si           Plan check Service: Fire/Life Safety Plan review ①         Si           BBS (PCIS) Ref#: 11111-11111 ①         Plan           Type of Work:         Plan | ubmited On: 09/09/2020 Missing Information tatus: Missing Information  ayment Due: 0 View Plan |                                                          |

© Los Angeles Fire Department PRIVACY | TERMS OF SERVICE | PHOTO CREDITS POWERED BY 3DI SYSTEMS

- If the staff wants additional information from the customer, they can request for 'Missing information' to be provided.
- The customer will receive an email notification and can also view this information on their homepage by clicking on the 'Missing Information' button.

| S ANGELES                                             |                                                 |                             |                                                     |               | Ipdate on coronavirus 311 City Services LA City Dire |
|-------------------------------------------------------|-------------------------------------------------|-----------------------------|-----------------------------------------------------|---------------|------------------------------------------------------|
|                                                       |                                                 | TO REPORT A                 | N EMERGENCY CALL 9-1-1                              |               |                                                      |
| FIMS<br>HEADELENE<br>HANNELENET SYSTEM                |                                                 |                             |                                                     |               | 😽 Home 🛛 an                                          |
| ⊘ Initial Submission                                  | 🧭 Plan Upload                                   | Ø Application Screening     | Correction Issued                                   | () Plan Check | () Plan Check Complete                               |
| mit: ① LADBS Permit<br>iress: ② 230 S FRIES AVE 90744 | Type: () Fire/Life Saf<br>Transaction ID: () D2 | tty Plan review<br>10-00304 | Status: ① Missing Information<br>Service: ② Counter |               | 1 Missing Information                                |
|                                                       |                                                 | Your application is incompl | ete. Please address the issues below                |               |                                                      |
| Missing Project Information<br>test - Anusha          |                                                 |                             |                                                     |               |                                                      |
| Modify Application                                    |                                                 |                             |                                                     |               |                                                      |
|                                                       |                                                 |                             |                                                     |               |                                                      |
|                                                       |                                                 |                             |                                                     |               |                                                      |
|                                                       |                                                 |                             |                                                     |               |                                                      |
|                                                       |                                                 |                             |                                                     |               |                                                      |

• The user can click on 'Modify Application' and update the information that has been requested by the internal staff.

POWERED BY 3DI SYSTEM

© Los Angeles Fire Department PRIVACY | TERMS OF SERVICE | PHOTO CREDITS

- Please submit your information again.
- Upon submission of information, the user will see that the permit application is in 'Application Screening' step again.

| 🔞 LOS ANGELES                                                                                                    |                                                                                          |                                                        |                                                                                                    |                                                                                                    |                                                                                                    | Update on ocronavirus 311 C | Ity Services LA City Directory |
|----------------------------------------------------------------------------------------------------|------------------------------------------------------------------------------------------|--------------------------------------------------------|----------------------------------------------------------------------------------------------------|----------------------------------------------------------------------------------------------------|----------------------------------------------------------------------------------------------------|-----------------------------|--------------------------------|
|                                                                                                    |                                                                                          | TO REPORT A                                            | NEMERGENCY CALL 9-1-1                                                                                                    |                                                                                                    |                                                                                                    |                             |                                |
|                                                                                                    |                                                                                          |                                                        |                                                                                                    |                                                                                                    |                                                                                                    |                             | 👫 Home 🛛 an raj 🗸              |
| Initial Submission                                                                                                    | 🧭 Plan Upload                                                                            | ⊙ Ap                                                   | plication Screening                                                                                                    | (e) Plan Check in I                                                                                                    | Progress                                                                                                    | ③ Plan Check Co             | mplete                         |
| Plan Review/Permit: ① Fire Permit<br>Project Address: 203 1/2 E 120TH ST 90061                                                                                                    | Type: ① Conduct Fireworks Display, Dry Cleaning Equipment<br>Application ID: ③ F20-00920 | Status: Pending Payment<br>Service: ① Backroom Regular |                                                                                                    |                                                                                                    |                                                                                                    |                             | Help                           |
| Note         Tank you for submitting the application. It is now         Determine the application. It is now         Partonics the two provides and download a copy displayed in         Partonics the two provides and download a copy displayed in         Order Card       CACH ECheck         Det Card       CACH ECheck         Partonics the two provides and the control of the copy of the copy of the | complete.<br>The panet here.                                                             | NO PROCESSED AS A ESPANAIE TRANSACTION BY OUR THR      | TransactionCon<br>Transactor<br>Transactor<br>Transac | firmationPayment  Son Discontinue Control Control Con | The standard and a standard and a st | C                           |                                |

Step 1.2: Permit Application Payment

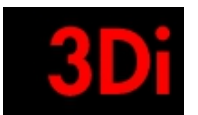

- The user will be prompted to pay the transaction fees at the plan check step.
- They will receive an email from the staff.
- The user can pay online as well.
- They would see the 'Pay Transaction Fees' option on their homepage.
- The user clicks on the button to review the payment information.
- The user has an option to pay using credit card or ACH.

| < Cancel Payment | Los Ang       | geles Fire Department |
|------------------|---------------|-----------------------|
|                  | Order Section |                       |
|                  | Amount        | 6,609.77 USD          |
|                  |               | CHECKOUT              |
|                  |               | Payment               |
|                  |               |                       |
|                  |               |                       |
|                  |               |                       |

|                                | Los Angeles  | Fire Department |           |  |
|--------------------------------|--------------|-----------------|-----------|--|
| Order Section                  |              | Billing Address |           |  |
| Amount                         | 6,609.77 USD | Company         |           |  |
| Payment                        |              | First Name      | Last name |  |
| PAYMENT CARD                   |              |                 |           |  |
| Card Number *                  |              |                 |           |  |
| Expiration Date(MMYY) * CVV2 * | 0            |                 |           |  |
|                                | SUBMI        | PAYMENT         |           |  |

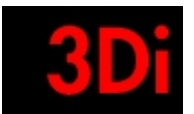

- Once the payment is submitted a confirmation email is sent to their email.
- The user can also print the receipt.

### Step 2: Plan Check

| Experience of the service free full safety Plan review      Base Sproved     Submited On: 00/07/2020     Status: Pending Application Screening      Payment Due: 0     Status: Pending Application Screening      Payment Due: 0     Status: Pending Application Screening      Payment Due: 0     Status: Pending Application Screening      Payment Due: 0     Status: Pending Application Screening      Payment Due: 0     Payment Due: 0     Status: Pending Application Screening      Payment Due: 0     Payment Due: 0     Status: Pending Application Screening      Payment Due: 0     Payment Due: 0     Status: Pending Application Screening      Payment Due: 0     Payment Due: 0     Status: Pending Application Screening      Payment Due: 0     Payment Due: 0     Payment Du | (i) LOS ANGELES                                                    |                                                        | Update on coronavirus 311 City Services LA City | y Director |  |  |  |  |  |  |
|----------------------------------------------------------------------------------------------------|--------------------------------------------------------------------|--------------------------------------------------------|-------------------------------------------------|------------|--|--|--|--|--|--|
| <ul> <li>W Deshboard</li> <li>M Projects ()</li> <li>M Projects ()</li> <li>M Project</li></ul>                                                                                                    | TO REPORT AN EMERGENCY CALL 9-1-1                                  |                                                        |                                                 |            |  |  |  |  |  |  |
| My Pagehboard   My Projects ()                                                                                                    | FINS                                                               |                                                        | 🖨 Home a                                        | ın ra ∽    |  |  |  |  |  |  |
| My Projects (1)     Inspection Permit # 020-00255     Address: 230 S FRIES AVE 90744   Plan check Service: Fire/Life Satety Plan review •   BBS (PCIS) Refe: •   Type of Work:     Bas (PCIS) Refe: *     Submited On: 09/09/2020   Status: Plan check in Progress •   Payment Due: 0     Payment Due: 6     Provine     Payment Due: 6     Payment Due: 645.00     Payment Due: 645.00                                                                                                    | My Dashboard                                                       |                                                        | search Q                                        | 4 8        |  |  |  |  |  |  |
| Act:Project 1     Inspection      Permits 2     Permits 2     Start New Permit # 020-00255     Address: 230 5 RBES AVE 90744     Plan check service: Flec./LIE Safety Plan review      BBS (PCIS) Ref#: ①     Type of Work:     Submited 0n: 09/09/2020     Startus: Pending Application Screening      Payment Due: 0     Payment Due: 0     Payment Due: 6436.00     Plan check in Progress     Payment Due: 6436.00     Plan check in Progress                                                                                                    | My Projects (1)                                                    | Σ ≑                                                    | Online Services                                 |            |  |  |  |  |  |  |
| Image: Interpret and the D20-00255     Address: 230 S FRIES AVE 90744   Plan check Service: Fire/Life Safety Plan review     BBS (PCIS) Ref#:     Type of Work:     Image: Interpret and Image: Interpret and Image: Interpret and Image: Interpret and Image: Interpret and Image: Image:                                                                                                    | ✓ An-Project 1                                                     | Inspection 0 Permits 2                                 | Start New Permit Application                    |            |  |  |  |  |  |  |
| Address: 230 S FRIES AVE 90744     Submited 0n: 08/31/2020     Vew Details       Bits (PCIS) Ref : ①     Stutus: Pending Application Screening ①     Payment Duc: 0       Type of Work:     Payment Duc: 0     Vew Details                                                                                                    | g LADBS Permit # D20-00255                                         |                                                        |                                                 |            |  |  |  |  |  |  |
| Plan check service: Free/Life Safety Plan review     Status: Pending Application Screening       BBS (POIS) Refer:     Payment Due: 0       Image: Description of the service: Free/Life Safety Plan review     Status: Pending 4pplication Screening       Image: Description of the service: Free/Life Safety Plan review     Status: Pending 4pplication Screening       Image: Description of the service: Free/Life Safety Plan review     Status: Plan check in Progress       Payment Due: 6436.00     Payment Due: 6436.00                                                                                                    | Address: 230 S FRIES AVE 90744                                     | Submited On: 08/31/2020 View Details                   | Add an existing application to your             |            |  |  |  |  |  |  |
| Type of Work:     Image: Color State       Image: LADES Permit # C20-01505     State: Plan Check in Pogress       Address: 230 S FRIES AVE 90744     Submited On: 09/09/2020       Plan Check sovie: Frie-Life Satety Plan review ()     Status: Plan Check in Progress ()       BBS (PCIS) Ref#: 11111-11111 ()     Payment Due: 6436.00       Type of Work:     Payment Due: 6436.00                                                                                                    | Plan check Service: Fire/Life Safety Plan review  BBS (PCIS) Ref#: | Status: Pending Application Screening ① Payment Due: 0 | FIGHE                                           |            |  |  |  |  |  |  |
| LADBS Permit # C20-01505         Address: 230 S FRIES AVE 907-44       Submited On: 99/09/2020         Plan check Service: Fire/Life Sattey Plan review       Status: Plan check in progress         BBS (PCIS) Ref#: 1111-11111       Payment Due: 6436.00         Type of Work:       Plan Check in Progress                                                                                                    | Type of Work:                                                      |                                                        |                                                 |            |  |  |  |  |  |  |
| Address: 230 S FRIES AVE 90744     Submited On; 09/09/2020     Plan Check in Progress       Plan check Service: Fire/Life Safety Plan review     Status: Plan check in progress     Plan Check in Progress       BBS (PCIS) Fire/Life Safety Plan review     Payment Due: 6436.00     Plan Check in Progress       Type of Work:     Payment Due: 6436.00     Plan Check in Progress                                                                                                    | D LADBS Permit # C20-01505                                         |                                                        |                                                 |            |  |  |  |  |  |  |
| Plan check Service: Fite/Life Safety Plan review     Status: Plan check in progress       BBS (PCIS) Ref#: 1111-1111     Payment Due: 6436.00       Type of Work:     Payment Due: 6436.00                                                                                                    | Address: 230 S FRIES AVE 90744                                     | Submited On: 09/09/2020 Plan Check in Progress         |                                                 |            |  |  |  |  |  |  |
| UBS (VCIS) Kef#: TTTFTTTTTTTTTTTTTTTTTTTTTTTTTTTTTTTTT                                                                                                    | Plan check Service: Fire/Life Safety Plan review                   | Status: Plan check in progress ①                       |                                                 |            |  |  |  |  |  |  |
|                                                                                                    | Type of Work:                                                      | Payment Due: 6436.00                                   |                                                 |            |  |  |  |  |  |  |
|                                                                                                    |                                                                    |                                                        |                                                 |            |  |  |  |  |  |  |
|                                                                                                    |                                                                    |                                                        |                                                 |            |  |  |  |  |  |  |
|                                                                                                    |                                                                    |                                                        |                                                 |            |  |  |  |  |  |  |

© Los Angeles Fire Department PRIVACY | TERMS OF SERVICE | PHOTO CREDITS POWERED BY 3DI SYSTEMS

- Post application approval, we assign a transaction id to the online permit created.
- The transaction is reviewed by the staff.

#### Step 3: Plan Check Approved

• The transaction is approved by the plan checker after they have all the information needed and then the plan is approved and stamped.

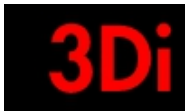

# 12 Pay Permit Application Fees

|                                                                                                    |                                                                                               | The first second second s |
|----------------------------------------------------------------------------------------------------|-----------------------------------------------------------------------------------------------|----------------------------------------------------------------------------------------------------|
| W LOO MINILLO                                                                                                    | TO REPORT AN EMERGENCY CALL 9-1-1                                                             | Update on cotonavirus and city Services and City Unicut                                                                                                    |
|                                                                                                    |                                                                                               | 👫 Home an ra 🤇                                                                                                    |
| My Dashboard                                                                                                    |                                                                                               | search Q                                                                                                    |
| My Projects (1)                                                                                                    | <u>₹</u> *                                                                                    | Online Services                                                                                                    |
| An-Project 1 LADBS Permit # D20-00255 Address: 220 5 FRIES AVE 90744 Plan check Service: File/Life Safety Plan review ① BBS (FIGS) Refe: ① Type of Work:                               | Submited On: 0N/31/2020<br>Status: Pending Application Screening ©<br>Payment Dur: 0          | Start New Permit Application                                                                                                    |
| LADBS Permit # C20-01505         Address: 230 S FRIES AVE 90744         Plan check Service: Fire/LIVE Safety Plan review ①         BBS (PCIS) Ref#: 1111-11111 ①         Type of Work: | Submited On: 09/09/2020<br>Status: Pending Payment<br>Payment Due: 6436.00<br>View Plan       |                                                                                                    |
|                                                                                                    | Los Angeles Fire Department PRIVACY   TERMS OF SERVICE   PHOTO CREDITS POWERED BY 301 SYSTEMS |                                                                                                    |

- The user will be prompted to pay the transaction fees at the plan check step.
- They will receive an email from the staff.
- The user can pay online as well.
- They would see the 'Pay Transaction Fees' option in their home page.
- The user clicks on the button to review the payment information.
- The user has an option to pay using credit card or ACH.

| Initial Submission                                                                                                    | 🧭 Plan Upload                                                                                     | Application Screening                                          | O Correction Issued                                                                                                    | ⊗ Plan (                                                                                                    | Check                                                                                                    | () Plan Check Complete                                                                                                    |
|----------------------------------------------------------------------------------------------------|---------------------------------------------------------------------------------------------------|----------------------------------------------------------------|----------------------------------------------------------------------------------------------------|----------------------------------------------------------------------------------------------------|----------------------------------------------------------------------------------------------------|----------------------------------------------------------------------------------------------------|
| it: ① LADBS Permit<br>155: ① 230 S FRIES AVE 90744                                                                                                    | Type: ③ Fire/Life Sa<br>Transaction ID: ③ (                                                       | afety Plan review<br>220-01505                                 | Status: O Pending Payment<br>Service: O Counter                                                                                                    |                                                                                                    |                                                                                                    |                                                                                                    |
| cription<br>you for submitting the application. It is com<br>in preview and download a copy displayed i<br>ving is the payment due: \$6436.000<br>cited in the application for detailed break up) | plete now.<br>the panel here.                                                                     |                                                                |                                                                                                    |                                                                                                    |                                                                                                    |                                                                                                    |
| redit Card ACH ECheck PAY ONLINE MENTS VIA AN ELECTRONIC CARD (CREDIT/ORENT                                                                                                    | A ADF SIIR IF/TTD & MONLOFFINDLARI F 2 70%, SERVIYE F                                             | TEF ANI FATTA ANN DROAFDSRM AS A STRADATE                      | Los Angel<br>Permin<br>Transaction ID: C20-01505<br>Phone Number:                                                                                   | S FIRE DEPARTMENT<br>Application<br>Project Address:<br>Ext: Business Name:                                        | Fire Development Ser<br>To schedule an inspection of<br>transactionispection, go to<br>For any questions, please of<br>230 S FRIES AVE CA Los Ang                                                    | vices<br>r check status of a<br>r. http://inspect.lafd.org<br>alic213/482-6903<br>veles 90744                              |
| Credit Card ACH ECheck                                                                                                    | ARE SUBJECT TO A NON-REFUNDABLE 2.70% SERVICE P<br>SSOR EVON INC. RATE SUBJECT TO CHANGE BASED OF | RE COLLECTED AND PROCESSED AS A SEMARTE<br>CREDITIONING RATES. | Los Angel<br>Permi<br>Transaction ID: C2001505<br>Phone Number:<br>Transaction Type: LABB Permi<br>Permit Description: Finulus S<br>Section 1: Omer | ES FIRE DEPARTMENT<br>Application<br>Ext: Business Name:<br>Transaction Statu<br>fety Plan review (Refer to Sectio | Fire Development Ser<br>To schedule an inspection of<br>transaction/inspection, go to<br>For any questions, please of<br>230 S FRIES AVE CA Los Any<br>s: Pending Payment E<br>n 5 for more details) | vices<br>crineds status of a<br>: http://inspect.lafd.org<br>alt;(213).482-6903<br>eleis 90744<br>Pate Created: 09/09/2020 |

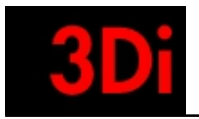

| < Cancel Payment | Lo            | s Angeles Fire Department |          |
|------------------|---------------|---------------------------|----------|
|                  | Order Section |                           |          |
|                  | Amount        | 6,609                     | 9.77 USD |
|                  |               | CHECKOUT                  |          |
|                  |               | Secure<br>Payment         |          |
|                  |               |                           |          |
|                  |               |                           |          |
|                  |               |                           |          |

- Once the payment is submitted a confirmation email is sent to their email. The user can also print the receipt. •
- •

| Back to Order Section          |              |                          |           |   |
|--------------------------------|--------------|--------------------------|-----------|---|
|                                | Los Angeles  | Fire Department          |           |   |
| Order Section                  |              | Billing Address          |           |   |
| Amount                         | 6,609.77 USD | Company                  |           |   |
| Payment                        |              | First Name               | Last name |   |
| PAYMENT CARD                   |              |                          |           | _ |
| Card Number *                  |              |                          |           |   |
| Expiration Date(MMYY) * CVV2 * | 0            |                          |           |   |
|                                | SUBMIT       | PAYMENT                  |           |   |
|                                | 0            | <b>Secure</b><br>Payment |           |   |

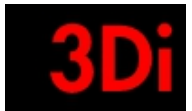

# 13 Inspection Request / Edit / Review

| LOS ANGELES                                                                                                    |                                                                                                    |                                                                                           | Update on ocronavirus 311 City Services LA City Directory |
|----------------------------------------------------------------------------------------------------|----------------------------------------------------------------------------------------------------|-------------------------------------------------------------------------------------------|-----------------------------------------------------------|
|                                                                                                    | TO REPORT AN EME                                                                                                    | RGENCY CALL 9-1-1                                                                         |                                                           |
|                                                                                                    |                                                                                                    |                                                                                           | 🐐 Home 🛛 Anusha Rajagopalan 🗸                             |
| y Dashboard                                                                                                    |                                                                                                    |                                                                                           | search Q                                                  |
| My Projects (6)                                                                                                    |                                                                                                    | <u>∓</u> ≑                                                                                | Online Services                                           |
| ♥ An Project 1                                                                                                    |                                                                                                    | Inspection 1 Permits 5                                                                    | 문<br>Start New<br>Application                             |
| To LADES Permit # C20 01856           Address: 660 S STANFORD AVE 90021           Unit No:           Plan check Service: Fire/Life Safety Plan review ○           DBS (PCIS) Ref#: 19010-10003-03065 ○           Type of Work: | Plan Checker Name: GSCAR SALGADO, JR.<br>Plan Checker Email: Oxica: Salgado Jrigilacity.org<br>Status: Plan Check approved ()<br>Payment Due: 50 | (Dissociate) Inspection Request / Edit / Review Wew Uploader Plans & Supporting Documents | Add an existing application to your Profile               |
| I LABES Permit # C20 01914           Address: 233 5 AVENUE 22 90031           Unit No:           Plan check Service: Fire Alarm Plan Review ①           DBS (PCIS) Ref. ②           Type of Work:                              | Plan Checker Name:<br>Plan Checker Email:<br>Status: Pending Assignment ①<br>Peyment Due: \$0                                                    | Dissocials<br>Vew Uploaded Plans & Supporting Documents                                   |                                                           |
| Image: The Permit # P20 d0931           Address: 230 S FRIES AVE 90744           Unit No:           Plan check Service: Dry Cleaning Equipment           OBS (PCIS) Ref: 1111-11111           OType of Work: Addition          | Plan Checker Name: HANI MAUX<br>Plan Checker Email: HANI MAUXQLACITY ORG<br>Status: Plan Check approved ①<br>Payment Due: 50                     | Inspection Request / Edit / Review<br>View Uploaded Plans & Supporting Documents          |                                                           |

- The user can request for inspection once the plan has been approved.
- Click on the 'Inspection Request / Edit / Review' button.
- By clicking on this button, the user can edit inspection requests from the past or review the inspection information or request a new inspection.

| (i) LOS ANGELES                                                              |                                   |                                               |                                | Update on coronavirus S11 City Services | LA City Directory |
|------------------------------------------------------------------------------|-----------------------------------|-----------------------------------------------|--------------------------------|-----------------------------------------|-------------------|
|                                                                              |                                   | TO REPORT AN EMERGENCY CALL 9-1-1             |                                |                                         |                   |
|                                                                              |                                   |                                               |                                | 🚜 Hor                                   | ne an ra v        |
|                                                                              | 1<br>Enter Details for inspection | 2<br>Pick A Preferred Date for Inspection     | 3<br>Request Pay/ Confirmation |                                         |                   |
| Transaction ID: C20-01505<br>Project Address: 230 S FRIES AVE Los Angeles CA | 90744 🍳 Area in<br>Numbe          | Sq ft: -<br>r of Flaors: -<br>r of Devices: - |                                |                                         |                   |
| Select Review Type (Must choose at least c                                   | one)                              |                                               |                                |                                         |                   |
| Select Inspection (Must choose at least one)                                 | )                                 |                                               |                                |                                         |                   |
| Air Handling                                                                 | Building Access                   | Elevator Operations                           | Emerge                         | ency Generator                          |                   |
| Emergency Power and Lighting System                                          | Fire Control Room                 | Fire Department Connection                    | ins (FDC) Fire Ext             | tinguisher                              |                   |
| Fire Pumps                                                                   | Fire Rated Assemblies             | Job Meeting                                   | Job Wa                         | lk                                      |                   |
| Signage                                                                      | Smoke Control                     | Stairwell Pressurization                      |                                |                                         |                   |
|                                                                              |                                   |                                               |                                |                                         |                   |

#### Step 1: Enter Details of the Inspection

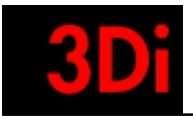

| Amounts (for the selected instruction(s) only)                                                                                                    |                                |                   |                |     |
|----------------------------------------------------------------------------------------------------|--------------------------------|-------------------|----------------|-----|
| Area in Sn ft                                                                                                    | Number of Eloore               | Number of Devices | Eleor#         |     |
|                                                                                                    |                                |                   |                |     |
|                                                                                                    |                                |                   |                |     |
|                                                                                                    |                                |                   |                |     |
|                                                                                                    |                                |                   |                |     |
| Inspection Contact Person (must be available for contact on s                                                                                                    | elected day of inspection)     |                   |                |     |
| Contact Number*                                                                                                    | Contact Email *                |                   | Company Name * |     |
|                                                                                                    |                                |                   |                |     |
| First Name *                                                                                                    |                                | Last Name*        |                |     |
|                                                                                                    |                                |                   |                |     |
|                                                                                                    |                                |                   |                |     |
|                                                                                                    |                                |                   |                |     |
| Inspection Contact Address (Optional)                                                                                                    |                                |                   |                |     |
| Street Line 1                                                                                                    | Street Line 2                  | City              | State          | Zip |
|                                                                                                    |                                |                   |                |     |
|                                                                                                    |                                |                   |                |     |
|                                                                                                    |                                |                   |                |     |
| Payment Responsible Person (Parson Responsible for paym                                                                                                    | ant of the impaction request)  |                   |                |     |
| r ayment responsible r croom (reison responsible to payin                                                                                                    | ent of the inspection requesty |                   |                |     |
| Same as inspection contact person                                                                                                    |                                |                   |                |     |
| Same as inspection contact person<br>Contact Number *                                                                                                    | Contact Email *                | First Name *      | Last Name *    |     |
| Same as inspection contact person Contact Number *                                                                                                    | Contact Email *                | First Name *      | Last Name *    |     |
| Same as inspection contact person Contact Number *                                                                                                    | Contact Email *                | First Name *      | Last Name *    |     |
| Same as inspection contact person Contact Number *                                                                                                    | Contact Email *                | First Name *      | Last Name *    |     |
| Same as inspection contact person Contact Number *                                                                                                    | Contact Email *                | First Name *      | Last Name *    |     |
| Same as inspection contact person Contact Number *                                                                                                    | Contact Email *                | First Name *      | Last Name *    |     |
| Same as inspection contact person Contact Number *                                                                                                    | Contact Email *                | First Name *      | Last Name *    |     |
| Same as inspection contact person Contact Number *                                                                                                    | Contact Email *                | First Name *      | Last Name *    |     |
| Same as inspection contact person Contact Number * Corrections (0) (select a previously issued correction which is ready                                                                                    | For re-inspection)             | First Name *      | Last Name *    |     |
| Same as inspection contact person Contact Number * Corrections (0) (select a previously issued correction which is ready There is no pending correction for selected inspection type(s)                     | Contact Email •                | First Name *      | Last Name *    |     |
| Same as inspection contact person Contact Number * Corrections (0) (select a previously issued correction which is ready There is no pending correction for selected inspection type(s)                     | Contact Email •                | First Name *      | Last Name *    |     |
| Same as inspection contact person Contact Number * Contact Number * Corrections (0) (select a previously issued correction which is ready There is no pending correction for selected inspection type(s)    | Contact Email •                | First Name *      | Last Name *    |     |
| Same as inspection contact person Contact Number * Corrections (0) (select a previously issued correction which is ready There is no pending correction for selected inspection type(s) Comments (Optional) | Contact Email *                | First Name *      | Last Name *    |     |
| Same as inspection contact person Contact Number * Corrections (0) (asked a previously issued correction which is ready There is no pending correction for selected inspection type(s) Comments (optional)  | Contact Email *                | First Name *      | Last Name *    |     |
| Same as inspection contact person         Contact Number *                                                                                                    | Contact Email *                | First Name *      | Last Name *    |     |
| Same as inspection contact person         Contact Number *                                                                                                    | for re-inspection)             | First Name *      | Last Name *    |     |
| Same as inspection contact person Contact Number * Corrections (0) (select a previously issued correction which is ready There is no pending correction for selected inspection type(s) Comments (Optional) | Contact Email •                | First Name *      | Last Name *    |     |
| Same as inspection contact person         Contact Number *                                                                                                    | Contact Email •                | First Name *      | Last Name *    |     |
| Same as inspection contact person         Contact Number *                                                                                                    | Contact Email *                | First Name *      | Last Name *    |     |

- The user provides information for the inspection they are requesting for.The user clicks on 'Next' to proceed with their inspection request.

| IOS ANGELES                          |                              |                                      | _                         | Update on ocronavirus 311 City Services LA City Directory |
|--------------------------------------|------------------------------|--------------------------------------|---------------------------|-----------------------------------------------------------|
|                                      |                              | TO REPORT AN EMERGENCY CALL 9-1-1    |                           |                                                           |
|                                      |                              |                                      |                           | 🏘 Home 🛛 an ra 🐱                                          |
| Reported to 12 years                 |                              |                                      |                           |                                                           |
|                                      |                              | 2                                    |                           |                                                           |
|                                      | Enter Details for Inspection | Pick A Preferred Date for Inspection | Request Pay/ Confirmation |                                                           |
|                                      |                              |                                      |                           |                                                           |
| Request Inspections                  |                              |                                      |                           | Currently: 9/9/2020 1:39:18 PM                            |
| Select Preferred Date For Inspection |                              |                                      |                           |                                                           |
|                                      |                              |                                      |                           |                                                           |
|                                      |                              | September 2020                       |                           |                                                           |
| мо                                   | тυ                           | WE                                   | тн                        | FR                                                        |
|                                      |                              |                                      |                           |                                                           |
|                                      | 1                            | 2                                    | 3                         | 4                                                         |
|                                      |                              |                                      |                           |                                                           |
|                                      |                              |                                      |                           |                                                           |
| 7                                    | 8                            | 9                                    | 10                        | 11                                                        |
|                                      |                              |                                      |                           |                                                           |
|                                      |                              |                                      |                           |                                                           |
| 14                                   | 15                           | 16                                   | 17                        | 18                                                        |
|                                      |                              |                                      |                           |                                                           |
| 21                                   | 22                           | 23                                   | 24                        | 25                                                        |
| 21                                   | 22                           | 23                                   | 24                        | 20                                                        |

Step 2: Select Preferred Date of Inspection

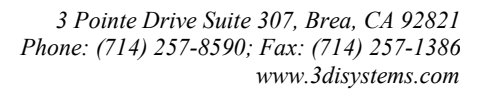

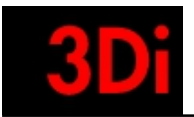

| Is this Off-Hour Inspection?                                                                                        |                                                                                                 |                         |  |
|----------------------------------------------------------------------------------------------------|-------------------------------------------------------------------------------------------------|-------------------------|--|
| Estimated Duration of Inspection *                                                                                  |                                                                                                 |                         |  |
| 3                                                                                                    |                                                                                                 | ~                       |  |
| Fees: \$265.74 (\$258.00 + 3.00% Development Services Center Surcharge)                                             |                                                                                                 |                         |  |
| Note: Off-hour request is only allowed between 5:00 PM to 8:00 AM, except Weekends. Please select time accordingly. |                                                                                                 |                         |  |
|                                                                                                    |                                                                                                 |                         |  |
| < Back                                                                                                    |                                                                                                 | Submit & Proceed To Pay |  |
|                                                                                                    |                                                                                                 |                         |  |
|                                                                                                    | © Los Angeles Fire Department PRIVACY   TERMS OF SERVICE   PHOTO CREDITS POWERED BY 3DI SYSTEMS |                         |  |

- The user selects the date and time for the inspection they are scheduling.
- The user can submit this information and proceed to pay online.

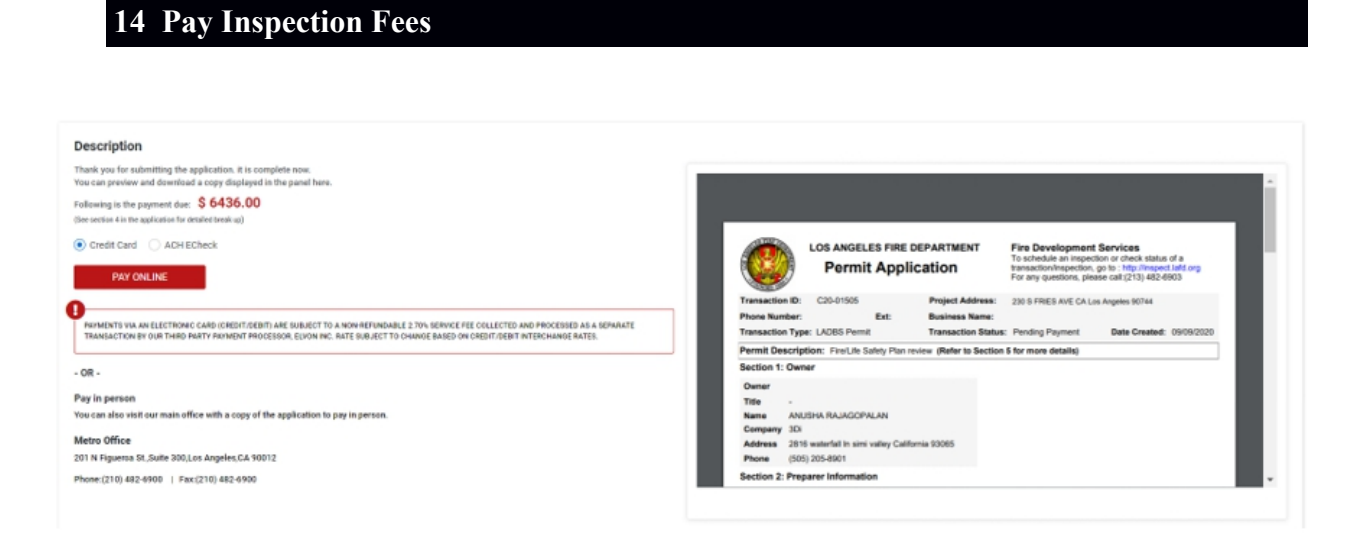

- The user can pay for inspection fees after reviewing the payment information.
- The user can pay online using a credit card or ACH option.

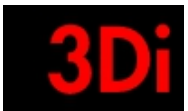

# 15 Associate/ Disassociate with an existing Application

| los luisiles                          | Update on coronavirus 311 City Services LA City Directory |
|---------------------------------------|-----------------------------------------------------------|
| TO REPORT AN EMERGENCY CALL 9-1-1     |                                                           |
| I FINS                                | 🐐 Home 🛛 Anusha Rajagopalan 🗸                             |
| My Dashboard a                        | search Q                                                  |
| My Projects (6)                       | Online Services                                           |
| > An Project 1 Inspection 1 Permits 5 | Start New<br>Application                                  |
| > An Project 2 Inspection 0 Permits 3 | DD                                                        |
| > Lakeview Inspection 1 Permits       | Add an existing application to your Profile               |
| > An Project 3 Inspection 0 Permits 3 |                                                           |
| > An Project 1 Inspection 0 Permits 0 |                                                           |
| > An ProjecT1 Inspection 0 Permits    |                                                           |

|             |                                                                | © LOS ANGELES FIRE DEPARTMENT   PRIVACY   TERMS OF SERVICE   PHOTO CREDITS POWERED BY 301 SYSTEMS |                                                           |
|-------------|----------------------------------------------------------------|---------------------------------------------------------------------------------------------------|-----------------------------------------------------------|
|             |                                                                |                                                                                                   |                                                           |
| IOS ANGELES |                                                                |                                                                                                   | Update on coronavirus 311 City Services LA City Directory |
|             |                                                                | TO REPORT AN EMERGENCY CALL 9-1-1                                                                 |                                                           |
| FIMS        |                                                                |                                                                                                   | 🐐 Home 🛛 Anusha Rajagopalan 🛩                             |
|             | Add an existing permit or plan check application to your accou | int by entering Transaction ID Number and Street Name                                             |                                                           |
|             | Transaction ID e.g. C15-0001                                   | Enter any word of the Street Name e.g.Laurel Eind                                                 |                                                           |
|             |                                                                |                                                                                                   |                                                           |
|             |                                                                |                                                                                                   |                                                           |
|             |                                                                |                                                                                                   |                                                           |
|             |                                                                |                                                                                                   |                                                           |
|             |                                                                |                                                                                                   |                                                           |
|             |                                                                |                                                                                                   |                                                           |
|             |                                                                |                                                                                                   |                                                           |
|             |                                                                |                                                                                                   |                                                           |
|             |                                                                |                                                                                                   |                                                           |
|             |                                                                |                                                                                                   |                                                           |
|             |                                                                |                                                                                                   |                                                           |
|             |                                                                |                                                                                                   |                                                           |
|             |                                                                |                                                                                                   |                                                           |
|             |                                                                |                                                                                                   |                                                           |
|             |                                                                | © LOS ANGELES FIRE DEPARTMENT   PRIVACY   TERMS OF SERVICE   PHOTO CREDITS POWERED BY 3DI SYSTEMS |                                                           |

• The user can associate with an existing application created in the past .

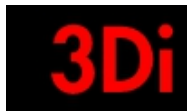

| (i) LOS ANGELES                                                                                                    |                                                                                                    |                                                                                  | Update on occonavirus 311 City Services LA City Directory |
|----------------------------------------------------------------------------------------------------|----------------------------------------------------------------------------------------------------|----------------------------------------------------------------------------------|-----------------------------------------------------------|
|                                                                                                    | TO REPORT AN EMER                                                                                                    | GENCY CALL 9-1-1                                                                 |                                                           |
|                                                                                                    |                                                                                                    |                                                                                  | 🔗 Home 🛛 Anusha Rajagopalan 🗸                             |
| My Dashboard                                                                                                    |                                                                                                    |                                                                                  | search Q                                                  |
| My Projects (6)                                                                                                    |                                                                                                    |                                                                                  | Online Services                                           |
| An Project 1      Iddes Permit # 020-01856                                                                                                    |                                                                                                    | Inspection 1 Permits 5                                                           | BG<br>Start New<br>Application                            |
| Address: 660 S STANFORD AVE 90021<br>Unit No:<br>Plan check Service: Fire/Life Safety Plan review<br>DBS (PCR)S) Neff: 1901-10003-03065<br>Type of Work:                                                                  | Plan Checker Name: OSCAR SALGADO, JR.<br>Plan Checker Email: Oscar Salgado. Jr@lacity.org<br>Status: Plan Check approved ③<br>Payment Dar: S0 | Inspection Request / Edit / Review<br>View Uploaded Plans & Supporting Documents | 段<br>Add an existing application to your Profile          |
| LADBS Permit # C2D 01914<br>Address: 233 S AVENUE 22 90031<br>Unit No:<br>Plan check Service: Fire Alarm Plan Review ①<br>DBS (PcB) Refr: ①<br>Type of Work:                                                              | Pfan Checker Name:<br>Pfan Checker Email:<br>Status: Pending Assignment ①<br>Payment Due: 50                                                  | (Dissociate)<br>Vew Uploaded Plans & Supporting Documents                        |                                                           |
| Fire Permit # F20-00931           Address: 230 S FRIES AVE 90744           Unit No:           Plan check Service: Dry Cleaning Equipment: ①           DBS (PCIS) Ref#:1111-11111-11111 ①           Type of Work: Addition | Plan Checker Name: HANI MALKI<br>Plan Checker Email: HANI MALKI (ELACITY ORO<br>Status: Plan Check approved<br>Payment Due: 50                | Impection Request / Edit / Review                                                |                                                           |

• The user can disassociate from an application as well.

# 16 Log Out

| IDS ANGELES                       |                        | Update on coronavirus 311 City Services LA City Directory |
|-----------------------------------|------------------------|-----------------------------------------------------------|
| TO REPORT AN EMERGENCY CALL 9-1-1 |                        |                                                           |
| EIMS EXAMPLE                      |                        | Home                                                      |
| My Dashboard                      |                        | search X                                                  |
| My Projects (6)                   | <u>₹</u>               | Online Services Log Out                                   |
| > An Project 1                    | Inspection 1 Permits 5 | Start New                                                 |
| > An Project 2                    | Inspection 0 Permits 3 |                                                           |
| > Lekeview                        | Inspection 1 Permits 8 | Add an existing application to your Profile               |
| > An Project 3                    | Inspection 0 Permits 3 |                                                           |
| > An Project 1                    | Inspection 0 Permits 0 |                                                           |
| > An ProjecT1                     | Inspection 0 Permits 1 |                                                           |
|                                   |                        |                                                           |

ENT | PRIVACY | TERMS OF SERVICE | PHOTO CREDITS

• The user can log out of the application at any time.

© LOS ANGELES FIRE DEPAI

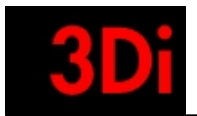